# MI953

Intel <sup>®</sup> Arrandale<sup>™</sup> /PCH Mini-ITX Motherboard

# **USER'S MANUAL**

Version 1.0

### Acknowledgments

AMI is a registered trademark of American Megatrends Inc.

PS/2 is a trademark of International Business Machines Corporation.

Intel and Intel® Arrandale DC Mobile Processor are registered trademarks of Intel Corporation.

Microsoft Windows is a registered trademark of Microsoft Corporation.

Fintek is a registered trademark of Fintek Electronics Corporation. All other product names or trademarks are properties of their respective owners.

# Table of Contents

| Introduction                                | 1        |
|---------------------------------------------|----------|
| Product Description                         | 1        |
| Checklist                                   | 2        |
| MI953 Specifications<br>Board Dimensions    |          |
| Installations                               | 6        |
|                                             |          |
| Installing the CPU                          | 7        |
| Installing the Memory                       | 8        |
| Setting the Jumpers                         | 9        |
| Connectors on MI953                         | 13       |
| BIOS Setup                                  | 23       |
| Drivers Installation                        | 51       |
| Intel Chipset Software Installation Utility | 52       |
| VGA Drivers Installation                    | 54       |
| Realtek HD Audio Driver Installation        |          |
| LAN Drivers Installation                    |          |
| Intel® Management Engine Interface          | 60       |
| Appendix                                    | 63       |
| • •<br>A. I/O. Dort Address Man             | 62       |
| A. I/O POIL AUGIESS Map                     | 03<br>61 |
| C Watchdog Timer Configuration              | 04       |
|                                             |          |

IMPORTANT NOTE: When the system boots without the CRT being connected, there will be no image on screen when you insert the CRT/VGA cable. To show the image on screen, the hotkey must be pressed (CTRL-ALT-F1).

# Introduction

## **Product Description**

The MI953 Mini ITX board incorporates the Intel® Chipset for Embedded Computing, consisting of the Intel® Arrandale DC mobile processor (integrated Graphic and Memory Controller) and Intel® Ibex Peak-M (PCH), an optimized integrated graphics solution with a 800/1066MHz front-side bus. Dimensions of the board are 170mm x 170mm.

The integrated graphics controller contains a refresh of the 5<sup>th</sup>generation graphics core support Intel® Dynamic Video Memory Technology, Smart 2D Display Technology, Clear Video Technology. It features a low-power design, is validated with the Intel® Arrandale DC mobile processors on 45nm process. With dual channel DDR3 800/1066MHz two SoDIMM sockets on board, the board supports up to 8GB of DDR3 system memory.

The main features of the board are:

- Supports Intel® Arrandale DC mobile processor
- Supports up to 3.0GHz, 1066MHz FSB
- Two DDR3 SoDIMM, Max. 8GB memory
- Onboard Gigabit PHY and Intel PCI-Express Gigabit LAN
- Integrated Graphics VGA for CRT /DVI/ LVDS
- 4x SATA, 10x USB 2.0, 4x COM, Watchdog timer
- 1x Mini PCI-E (Mini Card), 1x PCI, 1xPCI-E(x1) slots

## Checklist

Your MI953 package should include the items listed below.

- The MI953 Mini-ITX motherboard
- This User's Manual
- 1 CD containing chipset drivers and flash memory utility
- Cable kit (Serial port, Serial ATA)

# **MI953 Specifications**

| CPU Supported    | Intel® Arrandale DC mobile processor                                      |
|------------------|---------------------------------------------------------------------------|
| CPU Voltage      | 0.700V ~ 1.5V (IMVP-6.5)                                                  |
| System Speed     | Up to 3.0GHz or above                                                     |
| CPU FSB          | 1066MHz FSB                                                               |
| Cache            | Up to 4MB shared L3 Cache                                                 |
| Green /APM       | APM1.2                                                                    |
| CPU Socket       | rPGA Socket 989                                                           |
| Chipset          | Intel Ibex Peak-M (PCH) Chipset                                           |
|                  | PCH: 25mm x 27mm, 1071-pin FCBGA                                          |
| BIOS             | AMI BIOS, supports ACPI function                                          |
| Memory           | DDR3 800/1066 SoDIMM x2 (w/o ECC function), Max. 8GB                      |
| VGA              | Arrandale DC mobile processor integrated graphics                         |
|                  | Supports CRT                                                              |
|                  | Supports DVI single or Dual                                               |
| LVDS LCD Panel   | Arrandale DC mobile processor built-in, supports 24-bit, single or        |
|                  | UUAI Channel LVDS                                                         |
| LAN              | 1. PCH 10/100/gigabit MAC + PH f                                          |
|                  | <ul> <li>Intel 82574L PCI-e Gigabit LAN controller v1 (MI953E)</li> </ul> |
| USB              | PCH built-in LISB 2.0 host controller support 10 ports                    |
| Serial ATA Ports | PCH built in SATA controller, supports 4 ports                            |
| IAMT6.0          | PCH built-in Intel Active Management Technology VER 6.0 with HW           |
|                  | KVM (MI953RF only)                                                        |
| Audio            | PCH built-in High Definition audio controller:ALC888 w/ 7.1 channels      |
| LPC I/O          | F81865F: COM1, COM2 (RS232/RS422/RS485), COM3 and COM4                    |
|                  | Hardware monitor (3 thermal, 4 voltage monitor inputs, 2 fan              |
|                  | headers)                                                                  |
| Digital IO       | 4 in & 4 out                                                              |
| Keyboard/Mouse   | Supports PS/2 keyboard/mouse connector                                    |
| Expansion Slots  | PCI slot x1, PIC-E (x1) slot x1 and Mini PCIE socket x1                   |
| Edge Connector   | PS/2 connector x1 for keyboard/mouse and dual USB stack                   |
|                  |                                                                           |
|                  | Gigabit LAN RJ-45 + dual USB stack connector x2                           |
|                  | DB9 x1 for COM 1: DB15 x1 for VGA                                         |
|                  | RCA Jack 3x1 for Audio (Front-Out Line-In Mic)                            |
| Onboard Header/  | 10-pin headerx1 for Digital I/O: 10-pin header x1 for COM2                |
| Connector        | 20-pin header x1 for COM3, COM4                                           |
|                  | 10-pin header x 2 for USB 7,8; 9,10                                       |
|                  | DF13 connector x2 for LVDS;                                               |
|                  | 10-pin header x1 for audio Line-Out & Mic                                 |
|                  | 4-pin header x1 for CD in, SPDIF-out connector x1                         |
|                  | SATA connector x4 for SATA ports                                          |
| Watchdog Timer   | Yes (256 segments, 0, 1, 2255 sec/min)                                    |
| System Voltage   | +5V, +3.3V, +12V, -12V, 5VSB (2A)                                         |
| Others           | Modem Wakeup, LAN Wakeup                                                  |
| Board Size       | 170mm x 170mm (Mini ITX)                                                  |

### **Board Dimensions**

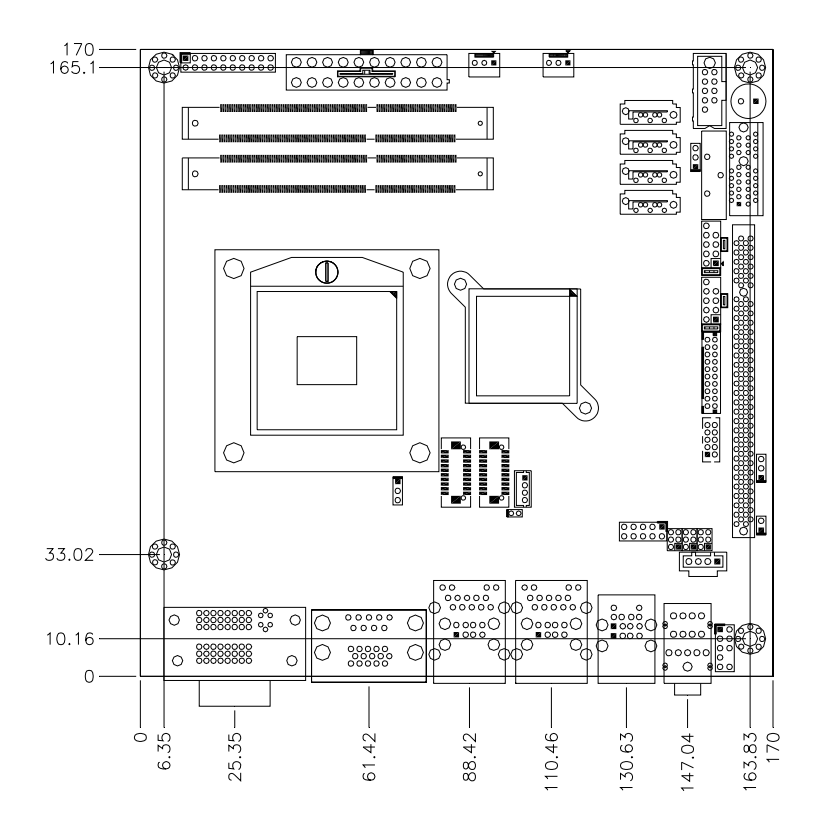

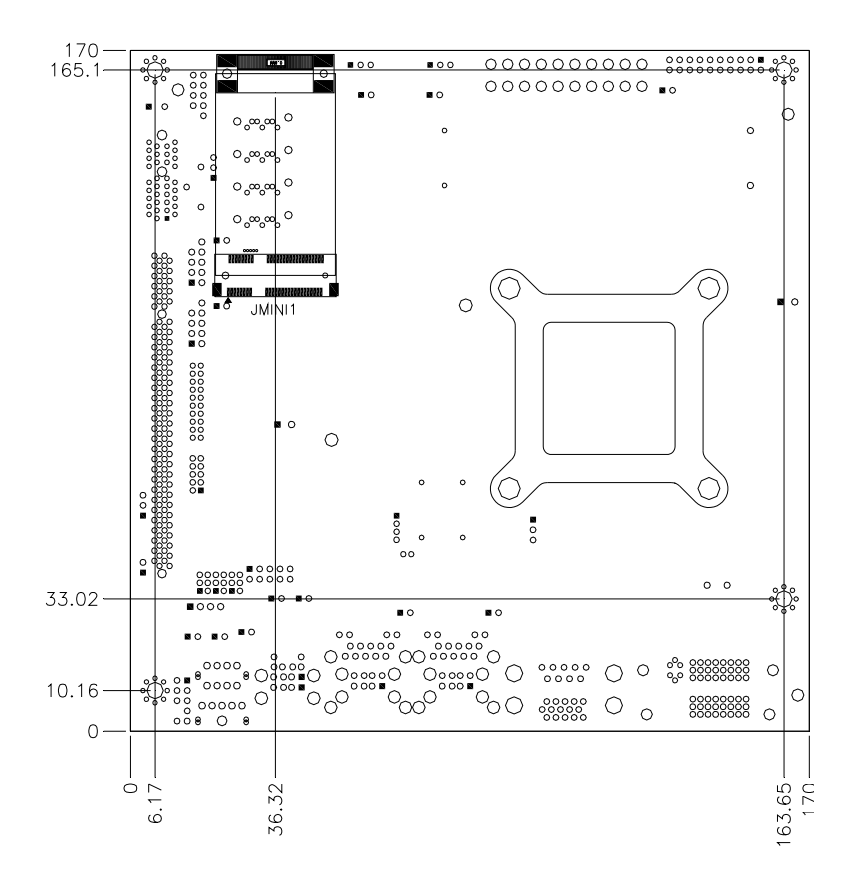

# Installations

This section provides information on how to use the jumpers and connectors on the MI953 in order to set up a workable system. The topics covered are:

| Installing the CPU    | 7  |
|-----------------------|----|
| Installing the Memory | 8  |
| Setting the Jumpers   | 9  |
| Connectors on MI953   | 13 |

# Installing the CPU

The MI953 board supports rPGA989 socket for Intel® Arrandale Dual Core mobile processors.

The processor socket comes with a screw to secure the processor. As shown in the left picture below, loosen the screw first before inserting the processor. Place the processor into the socket by making sure the notch on the corner of the CPU corresponds with the notch on the inside of the socket. Once the processor has slide into the socket, fasten the screw. Refer to the figures below.

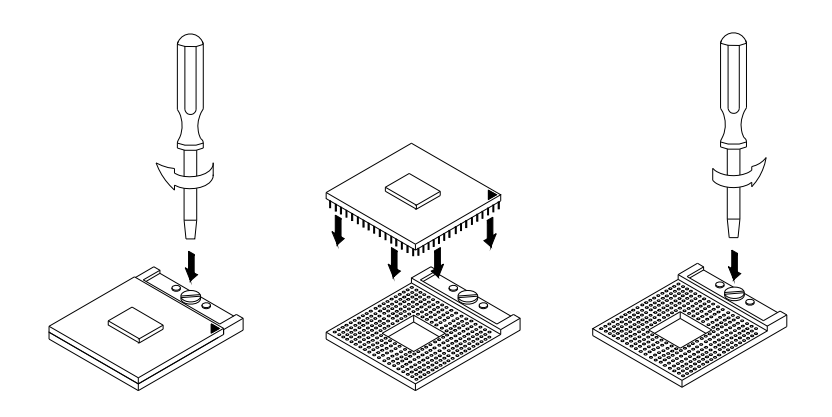

**NOTE:** Ensure that the CPU heat sink and the CPU top surface are in total contact to avoid CPU overheating problem that would cause your system to hang or be unstable.

### **Installing the Memory**

The MI953 board supports two DDR3 memory socket for a maximum total memory of 8GB in DDR3 SO-DIMM memory type.

#### **Installing and Removing Memory Modules**

To install the DDR3 modules, locate the memory slot on the board and perform the following steps:

- 1. Hold the DDR3 module so that the key of the DDR3 module aligned with that on the memory slot.
- 2. Gently push the DDR3 module in an upright position until the clips of the slot close to hold the DDR3 module in place when the DDR3 module touches the bottom of the slot.
- 3. To remove the DDR3 module, press the clips with both hands.

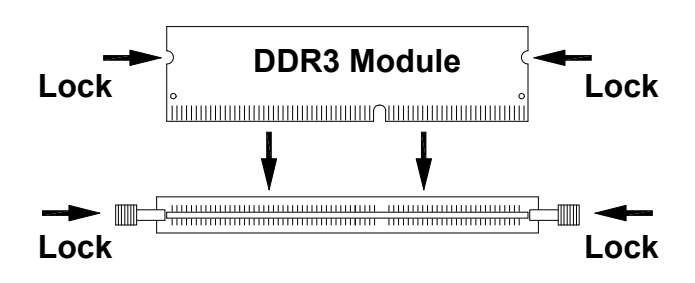

# Setting the Jumpers

Jumpers are used on MI953 to select various settings and features according to your needs and applications. Contact your supplier if you have doubts about the best configuration for your needs. The following lists the connectors on MI953 and their respective functions.

| Jumper Locations on MI953                     | 10 |
|-----------------------------------------------|----|
| JP1: LCD Panel Power Selection                | 11 |
| JP3, JP4, JP5: RS232/422/485 (COM2) Selection | 11 |
| JP6: PCI/PCIE Riser Card Selection            |    |
| JBAT1: Clear CMOS Setting                     |    |
| JP8: PS/2 Keyboard/Mouse Power Selection      |    |

IMPORTANT NOTE: When the system boots without the CRT being connected, there will be no image on screen when you insert the CRT/VGA cable. To show the image on screen, the hotkey must be pressed.

#### **Jumper Locations on MI953**

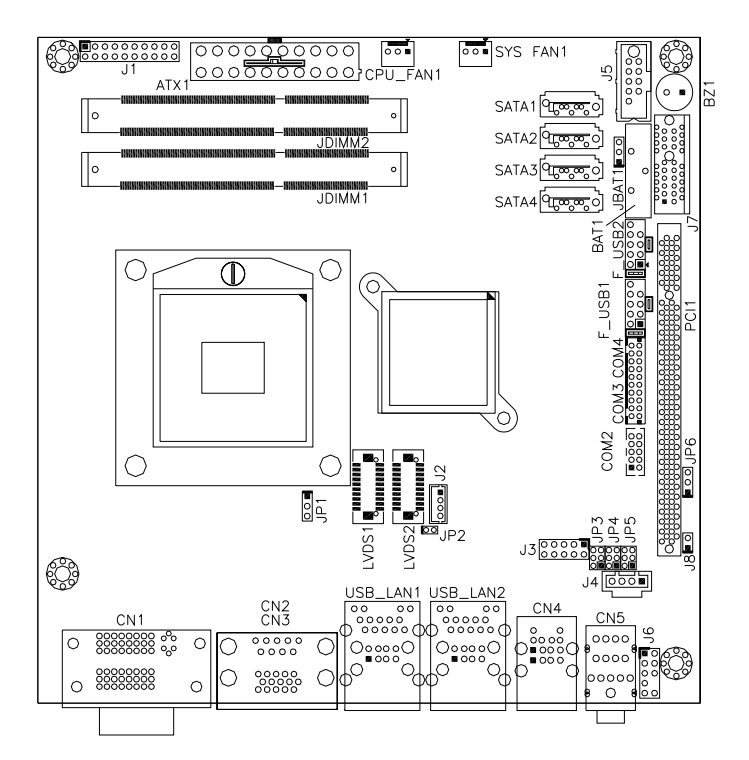

| Jumpers on MI953                              | . Page |
|-----------------------------------------------|--------|
| JP1: LCD Panel Power Selection                | 11     |
| JP3, JP4, JP5: RS232/422/485 (COM2) Selection | 11     |
| JP6: PCI/PCIE Riser Card Selection            | 12     |
| JBAT1: Clear CMOS Setting                     | 12     |
| JP8: PS/2 Keyboard/Mouse Power Selection      | 12     |

JP1: LCD Panel Power Selection

| JP1 | LCD Panel Power |
|-----|-----------------|
| 123 | 3.3V            |
| 123 | 5V              |

#### JP3, JP4, JP5: RS232/422/485 (COM2) Selection

COM1 is fixed for RS-232 use only.

COM2 is selectable for RS232, RS-422 and RS-485.

The following table describes the jumper settings for COM2 selection.

|   | COM2<br>Function                  | RS-232            | RS-422            | RS-485            |
|---|-----------------------------------|-------------------|-------------------|-------------------|
| 6 |                                   | JP3:              | JP3:              | JP3:              |
|   |                                   | 1-2               | 3-4               | 5-6               |
| 5 | Jumper<br>Setting<br>(pin closed) | JP4:<br>3-5 & 4-6 | JP4:<br>1-3 & 2-4 | JP4:<br>1-3 & 2-4 |
|   |                                   | JP5:              | JP5:              | JP5:              |
|   |                                   | 3-5 & 4-6         | 1-3 & 2-4         | 1-3 & 2-4         |

| Pin # | Signal Name   |        |        |
|-------|---------------|--------|--------|
|       | <b>RS-232</b> | R2-422 | RS-485 |
| 1     | DCD           | TX-    | DATA-  |
| 2     | RX            | TX+    | DATA+  |
| 3     | TX            | RX+    | NC     |
| 4     | DTR           | RX-    | NC     |
| 5     | Ground        | Ground | Ground |
| 6     | DSR           | RTS-   | NC     |
| 7     | RTS           | RTS+   | NC     |
| 8     | CTS           | CTS+   | NC     |
| 9     | RI            | CTS-   | NC     |
| 10    | NC            | NC     | NC     |

COM2 is jumper selectable for RS-232, RS-422 and RS-485.

#### JP6: PCI/PCIE Riser Card Selection

| JP6     | <b>Riser Card</b>                  |
|---------|------------------------------------|
| <br>123 | IP390 Riser Card<br>Install        |
| 123     | IP151, IP240 Riser Card<br>Install |

#### JBAT1: Clear CMOS Setting

| JBAT1 | Setting    |
|-------|------------|
| 123   | Normal     |
| 123   | Clear CMOS |

#### JP8: PS/2 Keyboard/Mouse Power Selection

| JP8 | KB/MS Power |
|-----|-------------|
| 123 | +5V         |
| 123 | 5V_DUAL     |

### **Connectors on MI953**

| Connector Locations on MI953                             | 14 |
|----------------------------------------------------------|----|
| CN1: DVI-D and DVI-I Connector                           | 15 |
| CN2, CN3: COM1 and VGA Connector                         | 16 |
| CN4: PS/2 Keyboard/Mouse Connectors and USB5/6 Ports     | 16 |
| USB_LAN1: 10/100/1000 RJ-45 (MI953F) and USB3/4 Ports    | 17 |
| USB_LAN2: 10/100/1000 RJ-45 (MI953) and USB1/2 Ports     | 17 |
| CN5: Audio Connector                                     | 17 |
| COM3_COM4: COM3, COM4 Serial Port                        | 17 |
| SYS_FAN1: System Fan Power Connector                     | 17 |
| CPU_FAN1: CPU Fan Power Connector                        | 17 |
| ATX1: ATX Power Supply Connector                         | 18 |
| J1 (F_PANEL): System Function Connector                  | 18 |
| F_USB1: USB7/USB8 Connector                              | 20 |
| F_USB2: USB9/USB10 Connector                             | 20 |
| COM2: COM2 Serial Port                                   | 20 |
| LVDS1, LVDS2: LVDS Connectors (1st channel, 2nd channel) | 21 |
| J2: LCD Backlight Connector                              | 21 |
| J3: Digital I/O                                          | 21 |
| J4: CD-In Pin Header                                     | 21 |
| J5: SPI Flash Connector (factory use only)               | 22 |
| J6: Front Audio Connector                                | 22 |
| J7: PCI-E(x1) Slot                                       | 22 |
| J8: SPDIF Out Connector                                  | 22 |
| PCI1: PCI Slot (supports 2 Master)                       | 22 |
| JMINI: Mini PCIE Connector                               | 22 |
| SATA1, SATA2, SATA3, SATA4: SATA Connectors              | 22 |

#### **Connector Locations on MI953**

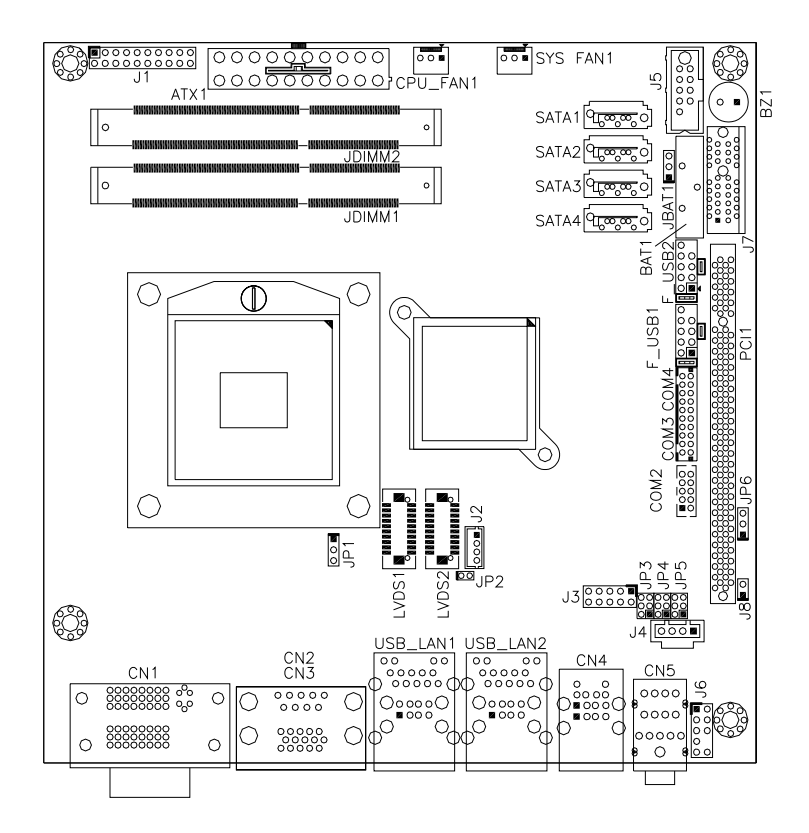

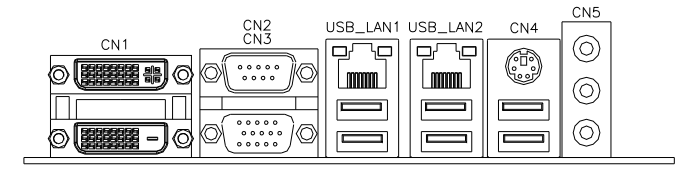

#### **CN1: DVI-D and DVI-I Connector**

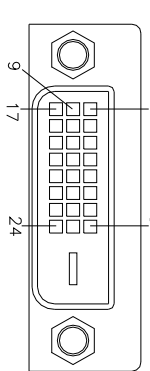

| Signal Name | Pin # | Pin # | Signal Name |
|-------------|-------|-------|-------------|
| DATA 2-     | 1     | 16    | HOT POWER   |
| DATA 2+     | 2     | 17    | DATA 0-     |
| Shield 2/4  | 3     | 18    | DATA 0+     |
| DATA 4-     | 4     | 19    | SHIELD 0/5  |
| DATA 4+     | 5     | 20    | DATA 5-     |
| DDC CLOCK   | 6     | 21    | DATA 5+     |
| ∞ DDC DATA  | 7     | 22    | SHIELD CLK  |
| N.C         | 8     | 23    | CLOCK -     |
| DATA 1-     | 9     | 24    | CLOCK +     |
| DATA 1+     | 10    | C1    | N.C.        |
| SHIELD 1/3  | 11    | C2    | N.C.        |
| DATA 3-     | 12    | C3    | N.C.        |
| DATA 3+     | 13    | C4    | N.C.        |
| DDC POWER   | 14    | C5    | N.C.        |
| A GROUND 1  | 15    | C6    | N.C.        |

| 9  | $\bigcirc$         |   |     |
|----|--------------------|---|-----|
| 17 |                    |   |     |
|    |                    |   | ~   |
| 24 | H=DOG+             |   | -00 |
| 6  | Heng               |   | -2  |
| C4 |                    |   | 12  |
| Ć5 | $\hat{\mathbb{O}}$ | , |     |

| Signal Name | Pin # | Pin # | Signal Name |
|-------------|-------|-------|-------------|
| DATA 2-     | 1     | 16    | HOT POWER   |
| DATA 2+     | 2     | 17    | DATA 0-     |
| Shield 2/4  | 3     | 18    | DATA 0+     |
| DATA 4-     | 4     | 19    | SHIELD 0/5  |
| DATA 4+     | 5     | 20    | DATA 5-     |
| DDC CLOCK   | 6     | 21    | DATA 5+     |
| DDC DATA    | 7     | 22    | SHIELD CLK  |
| N.C         | 8     | 23    | CLOCK -     |
| DATA 1-     | 9     | 24    | CLOCK +     |
| DATA 1+     | 10    | C1    | N.C         |
| SHIELD 1/3  | 11    | C2    | N.C         |
| DATA 3-     | 12    | C3    | N.C         |
| DATA 3+     | 13    | C4    | N.C         |
| DDC POWER   | 14    | C5    | A GROUND2   |
| A GROUND 1  | 15    | C6    | A GROUND3   |

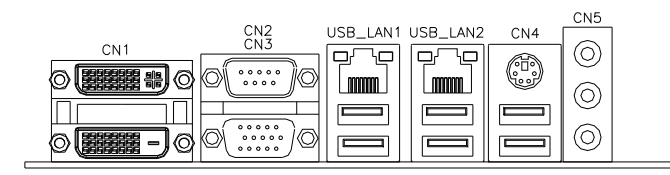

#### CN2, CN3: COM1 and VGA Connector C. **D!** //

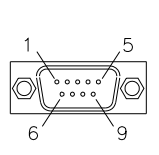

10

| Signal Name                                      | Pin #              | Pin #                           | Signal Name                                       |
|--------------------------------------------------|--------------------|---------------------------------|---------------------------------------------------|
| DCD                                              | 1                  | 6                               | DSR                                               |
| RXD                                              | 2                  | 7                               | RTS                                               |
| TXD                                              | 3                  | 8                               | CTS                                               |
| DTR                                              | 4                  | 9                               | RI                                                |
| GND                                              | 5                  | 10                              | Not Used                                          |
|                                                  |                    |                                 |                                                   |
| Signal Name                                      | Pin #              | Pin #                           | Signal Name                                       |
| Signal Name                                      | <b>Pin</b> #       | <b>Pin</b> #                    | Signal Name                                       |
| Signal Name<br>Red                               | <b>Pin #</b>       | <b>Pin #</b> 2                  | Signal Name<br>Green                              |
| Signal Name<br>Red<br>Blue                       | <b>Pin #</b> 1 3   | <b>Pin #</b> 2 4                | Signal Name<br>Green<br>N.C.                      |
| Signal Name<br>Red<br>Blue<br>GND                | <b>Pin #</b> 1 3 5 | <b>Pin #</b> 2 4 6              | Signal Name<br>Green<br>N.C.<br>GND               |
| Signal Name<br>Red<br>Blue<br>GND<br>GND         | Pin # 1 3 5 7      | Pin # 2 4 6 8                   | Signal Name<br>Green<br>N.C.<br>GND<br>GND        |
| Signal Name<br>Red<br>Blue<br>GND<br>GND<br>N.C. | Pin # 1 3 5 7 9    | Pin #<br>2<br>4<br>6<br>8<br>10 | Signal Name<br>Green<br>N.C.<br>GND<br>GND<br>GND |

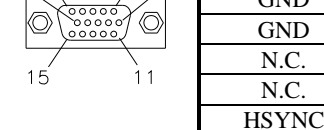

#### CN4: PS/2 Keyboard/Mouse Connectors and USB5/6 Ports

DDC\_CLK

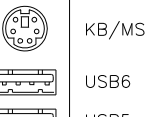

PS/2 Keyboard & Mouse

13

15

14

VSYNC

USB6

USB Port5 /Port6

USB5

| Signal Name    | Keyboard/Mouse |
|----------------|----------------|
| Keyboard data  | 1              |
| Mouse data     | 2              |
| GND            | 3              |
| 5V             | 4              |
| Keyboard clock | 5              |
| Mouse clock    | 6              |

#### USB\_LAN1: 10/100/1000 RJ-45 (MI953F) and USB3/4 Ports

#### USB\_LAN2: 10/100/1000 RJ-45 (MI953) and USB1/2 Ports

#### **CN5: Audio Connector**

The audio connector, from top to bottom, is composed of Line in, Line out and Microphone jacks.

|         | Signal Name | Pin # | Pin # | Signal Name |
|---------|-------------|-------|-------|-------------|
|         | DSR         | 2     | 1     | DCD         |
| 2 • • 1 | RTS         | 4     | 3     | RXD         |
|         | CTS         | 6     | 5     | TXD         |
|         | RI          | 8     | 7     | DTR         |
|         | NA          | 10    | 9     | Ground      |
|         | DSR         | 12    | 11    | DCD         |
|         | RTS         | 14    | 13    | RXD         |
| 20 - 19 | CTS         | 16    | 15    | TXD         |
|         | RI          | 18    | 17    | DTR         |
|         | NA          | 20    | 19    | Ground      |

#### COM3 COM4: COM3, COM4 Serial Port

#### SYS FAN1: System Fan Power Connector

This is a 3-pin header for system fans. The fan must be a 12V (500mA).

| 3 | 2 | 1 |  |
|---|---|---|--|

321

| Pin # | Signal Name        |  |  |  |
|-------|--------------------|--|--|--|
| 1     | Ground             |  |  |  |
| 2     | +12V               |  |  |  |
| 3     | Rotation detection |  |  |  |

#### CPU FAN1: CPU Fan Power Connector

This is a 3-pin header for the CPU fan. The fan must be a 12V fan.

| _ | Pin # |  |
|---|-------|--|
|   | 1     |  |
|   | 2     |  |
|   | 3     |  |

| Pin # | Signal Name        |
|-------|--------------------|
| 1     | Ground             |
| 2     | +12V               |
| 3     | Rotation detection |

| 11 | 1  | Signal Name | Pin # | Pin # | Signal Name |
|----|----|-------------|-------|-------|-------------|
| 0  |    | 3.3V        | 11    | 1     | 3.3V        |
| 0  | 0  | -12V        | 12    | 2     | 3.3V        |
| 0  | ୁ  | Ground      | 13    | 3     | Ground      |
|    |    | PS-ON       | 14    | 4     | +5V         |
|    | ŏ  | Ground      | 15    | 5     | Ground      |
| Ő  | õ  | Ground      | 16    | 6     | +5V         |
| 0  | 0  | Ground      | 17    | 7     | Ground      |
| 0  | 0  | -5V         | 18    | 8     | Power good  |
| 0  | 0  | +5V         | 19    | 9     | 5VSB        |
| 20 | 10 | +5V         | 20    | 10    | +12V        |

#### ATX1: ATX Power Supply Connector

#### J1 (F\_PANEL): System Function Connector

J1 provides connectors for system indicators that provide light indication of the computer activities and switches to change the computer status. J2 is a 20-pin header that provides interfaces for the following functions.

0 20

Hard Disk Drive LED 10

Not Defined

Not Defined

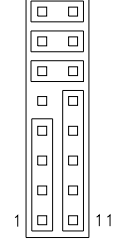

Reset Switch

ATX Power On Switch

Power LED

Speaker

#### Speaker: Pins 1 - 4

This connector provides an interface to a speaker for audio tone generation. An 8-ohm speaker is recommended.

| _1 |  |  |  |  | 10 |
|----|--|--|--|--|----|
|    |  |  |  |  |    |
|    |  |  |  |  |    |
| 11 |  |  |  |  | 20 |
|    |  |  |  |  |    |

| Pin # | Signal Name |
|-------|-------------|
| 1     | Speaker out |
| 2     | No connect  |
| 3     | Ground      |
| 4     | +5V         |

Power LED: Pins 11 - 15

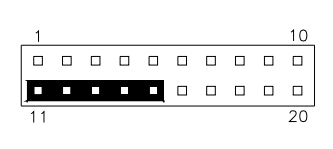

| Pin # | Signal Name |
|-------|-------------|
| 11    | Power LED   |
| 12    | No connect  |
| 13    | Ground      |
| 14    | No connect  |
| 15    | Ground      |

#### ATX Power ON Switch: Pins 7 and 17

This 2-pin connector is an "ATX Power Supply On/Off Switch" on the system that connects to the power switch on the case. When pressed, the power switch will force the system to power on. When pressed again, it will force the system to power off.

| 1  |  |  |  |  | 10 |
|----|--|--|--|--|----|
|    |  |  |  |  |    |
|    |  |  |  |  |    |
| 11 |  |  |  |  | 20 |

#### Reset Switch: Pins 9 and 19

The reset switch allows the user to reset the system without turning the main power switch off and then on again. Orientation is not required when making a connection to this header.

| 1  |  |  |  |   | 10 |
|----|--|--|--|---|----|
|    |  |  |  | ٥ |    |
|    |  |  |  |   |    |
| 11 |  |  |  |   | 20 |

#### Hard Disk Drive LED Connector: Pins 10 and 20

This connector connects to the hard drive activity LED on control panel. This LED will flash when the HDD is being accessed.

| 1  |  |  |  |  | 10 |
|----|--|--|--|--|----|
|    |  |  |  |  |    |
|    |  |  |  |  |    |
| 11 |  |  |  |  | 20 |

| Pin # | Signal Name |
|-------|-------------|
| 10    | HDD Active  |
| 20    | 5V          |

#### F\_USB1: USB7/USB8 Connector

| Signal Name | Pin | Pin | Signal Name |
|-------------|-----|-----|-------------|
| Vcc         | 1   | 2   | Vcc         |
| D0-         | 3   | 4   | D1-         |
| D0+         | 5   | 6   | D1+         |
| Ground      | 7   | 8   | Ground      |
| NC          | 9   | 10  | Ground      |

#### F\_USB2: USB9/USB10 Connector

| 1 | $\mathbb{N}$ | 0 | 2  |
|---|--------------|---|----|
|   | 0            | 0 |    |
|   | 0            | 0 |    |
|   | 0            | 0 |    |
| 9 | 0            | 0 | 1C |
|   |              |   |    |

| Signal Name | Pin | Pin | Signal Name |
|-------------|-----|-----|-------------|
| Vcc         | 1   | 2   | Vcc         |
| D0-         | 3   | 4   | D1-         |
| D0+         | 5   | 6   | D1+         |
| Ground      | 7   | 8   | Ground      |
| NC          | 9   | 10  | Ground      |

#### COM2: COM2 Serial Port

| 5                 |  | 0 |  |  | -<br>6 |  | - | 1 |
|-------------------|--|---|--|--|--------|--|---|---|
| Pin 10, not used. |  |   |  |  |        |  |   |   |

| Signal Name              | Pin # | Pin # | Signal Name          |
|--------------------------|-------|-------|----------------------|
| DCD, Data carrier detect | 1     | 6     | DSR, Data set ready  |
| RXD, Receive data        | 2     | 7     | RTS, Request to send |
| TXD, Transmit data       | 3     | 8     | CTS, Clear to send   |
| DTR, Data terminal ready | 4     | 9     | RI, Ring indicator   |
| GND, ground              | 5     | 10    | Not Used             |

#### LVDS1, LVDS2: LVDS Connectors (1st channel, 2nd channel)

The LVDS connectors on board consist of the first channel (LVDS1) and second channel (LVDS2).

|           | Signal Name | Pin # | Pin # | Signal Name |
|-----------|-------------|-------|-------|-------------|
|           | TX0-        | 2     | 1     | TX0+        |
| 2 • • 1   | Ground      | 4     | 3     | Ground      |
|           | TX1-        | 6     | 5     | TX1+        |
|           | 5V/3.3V     | 8     | 7     | Ground      |
|           | TX3-        | 10    | 9     | TX3+        |
| 0 0       | TX2-        | 12    | 11    | TX2+        |
|           | Ground      | 14    | 13    | Ground      |
| 20 🗆 🗖 19 | TXC-        | 16    | 15    | TXC+        |
|           | 5V/3.3V     | 18    | 17    | ENABKL      |
|           | +12V        | 20    | 19    | +12V        |

#### J2: LCD Backlight Connector

| 1 |   |
|---|---|
| 4 | 0 |

| Pin # | Signal Name        |
|-------|--------------------|
| 1     | +12V               |
| 2     | Backlight Enable   |
| 3     | Brightness Control |
| 4     | Ground             |

#### J3: Digital I/O

|         | Signal Name | Pin | Pin | Signal Name |
|---------|-------------|-----|-----|-------------|
| 1 🔳 0 2 | GND         | 1   | 2   | VCC         |
| 00      | OUT3        | 3   | 4   | OUT1        |
| 00      | OUT2        | 5   | 6   | OUT0        |
| 90010   | IN3         | 7   | 8   | IN1         |
|         | IN2         | 9   | 10  | IN0         |

#### J4: CD-In Pin Header

|   | Pin # | Signal Name |
|---|-------|-------------|
|   | 1     | CD Audio R  |
|   | 2     | Ground      |
| 1 | 3     | Ground      |
|   | 4     | CD Audio L  |

#### J5: SPI Flash Connector (factory use only)

#### J6: Front Audio Connector

|         | Signal Name | Pin # | Pin # | Signal Name |
|---------|-------------|-------|-------|-------------|
| 1 🗖 0 2 | MIC2_L      | 1     | 2     | Ground      |
|         | MIC2_R      | 3     | 4     | Presence#   |
| 00      | Line2_L     | 5     | 6     | MIC2_ID     |
| 90010   | Sense       | 7     | 8     | NC          |
|         | Line2_R     | 9     | 10    | Line2_ID    |

#### J7: PCI-E(x1) Slot

**J8: SPDIF Out Connector** 

#### PCI1: PCI Slot (supports 2 Master)

#### **JMINI: Mini PCIE Connector**

#### SATA1, SATA2, SATA3, SATA4: SATA Connectors

# **BIOS Setup**

This chapter describes the different settings available in the AMI BIOS that comes with the board. The topics covered in this chapter are as follows:

| BIOS Introduction    | 24 |
|----------------------|----|
| BIOS Setup           | 24 |
| Main BIOS Setup      | 25 |
| Advanced Settings    |    |
| Chipset Settings     | 42 |
| Boot Settings        | 47 |
| Security Settings    | 48 |
| Save & Exit Settings | 49 |
| e                    |    |

#### **BIOS Introduction**

The BIOS (Basic Input/Output System) installed in your computer system's ROM supports Intel processors. The BIOS provides critical low-level support for a standard device such as disk drives, serial ports and parallel ports. It also password protection as well as special support for detailed fine-tuning of the chipset controlling the entire system.

#### **BIOS Setup**

The BIOS provides a Setup utility program for specifying the system configurations and settings. The BIOS ROM of the system stores the Setup utility. When you turn on the computer, the BIOS is immediately activated. Pressing the <Del> key immediately allows you to enter the Setup utility. If you are a little bit late pressing the <Del> key, POST (Power On Self Test) will continue with its test routines, thus preventing you from invoking the Setup. If you still wish to enter Setup, restart the system by pressing the "Reset" button or simultaneously pressing the <Ctrl>, <Alt> and <Delete> keys. You can also restart by turning the system Off and back On again. The following message will appear on the screen:

Press <DEL> to Enter Setup

In general, you press the arrow keys to highlight items, <Enter> to select, the <PgUp> and <PgDn> keys to change entries, <F1> for help and <Esc> to quit.

When you enter the Setup utility, the Main Menu screen will appear on the screen. The Main Menu allows you to select from various setup functions and exit choices.

#### Main BIOS Setup

This setup allows you to record some basic hardware configurations in your computer system and set the system clock.

| Main       | Advanced     | Chipset | Boot              | Security | y Save & Exit                                        |
|------------|--------------|---------|-------------------|----------|------------------------------------------------------|
| BIOS INFO  | ORMATION     |         |                   |          |                                                      |
| BIOS Ven   | dor          |         | American Megatre  | ends     |                                                      |
| Core Vers  | ion          |         | 4.6.3.7           |          |                                                      |
| AMI Code   | Base Version |         | 1ABPZ 0.14 x64    |          |                                                      |
| Project Na | ime          |         | MI953             |          |                                                      |
| BIOS Vers  | sion         |         | A05b01            |          |                                                      |
| Build Date | •            |         | 12/29/2009 15:38: | :27      |                                                      |
| Memory In  | formation    |         |                   |          | $\rightarrow$ $\leftarrow$ Select Screen             |
| Total Merr | nory         |         | 4096 MB (DDR3 1   | 066)     | ↑↓ Select Item                                       |
| System La  | anguage      |         | [English]         |          | Enter: Select<br>+- Change Field<br>F1: General Help |
| System Da  | ate          |         | [Tue 01/06/2009   |          | F2: Previous Values                                  |
| System Ti  | me           |         | [00:08:21]        |          | F3: Optimized Default                                |
|            |              |         |                   |          | F4: Save ESC: Exit                                   |
| Access Le  | vel          |         | Administrator     |          |                                                      |

Aptio Setup Utility

- *Note:* If the system cannot boot after making and saving system changes with Setup, the AMI BIOS supports an override to the CMOS settings that resets your system to its default.
- Warning: It is strongly recommended that you avoid making any changes to the chipset defaults. These defaults have been carefully chosen by both AMI and your system manufacturer to provide the absolute maximum performance and reliability. Changing the defaults could cause the system to become unstable and crash in some cases.

#### System Language

Choose the system default language.

#### System Date

Set the Date. Use Tab to switch between Data elements.

#### System Time

Set the Time. Use Tab to switch between Data elements.

#### **Advanced Settings**

This section allows you to configure and improve your system and allows you to set up some system features according to your preference.

| Legacy OpROM Support         Launch PXE OpROM         Launch Storage OpROM            PCI Subsystem Settings         ACPI Settings         Trusted Computing         Wake up event setting         CPU Configuration         SATA Configuration         SATA Configuration         Intel IGD SWSCI OpRegion         Intel TDT(AT-p) Configurations         Intel TXT(LT) Configuration         Super IO Configuration         Super IO Configuration         HW Monitor         HW Monitor         HW Monitor         Serial Port Console Redirection         MXM 3.0/Hybrid Graphics | Main Advanced                                                                                                    | Chipset                      | Boot | Security | Save & Exit                                                            |
|----------------------------------------------------------------------------------------------------|----------------------------------------------------------------------------------------------------|------------------------------|------|----------|------------------------------------------------------------------------|
| <ul> <li>Intel IGD SWSCI OpRegion</li> <li>Intel TDT (AT-p) Configurations</li> <li>Intel TDT (AT-p) Configuration</li> <li>Intel TXT (LT) Configuration</li> <li>USB Configuration</li> <li>Super IO Configuration</li> <li>H/W Monitor</li> <li>Intelligent Power Sharing</li> <li>Serial Port Console Redirection</li> <li>MXM 3.0/Hybrid Graphics</li> <li>Intel Power Sharing</li> </ul>                                                                                                    | Main         Advanced           Legacy OpROM Support         Launch PXE OpROM           Launch PXE OpROM         Acpl Settings           > PCI Subsystem Settings         Trusted Computing           > Wake up event setting         CPU Configuration           > SATA Configuration         Thermal Configuration | Chipset<br>35                | Boot | Security | Save & Exit<br>→ ←Select Screen                                        |
| > Super IO Configuration       F2: Previous Values         > H/W Monitor       F3: Optimized Default         > Intelligent Power Sharing       F4: Save ESC: Exit         > AMT Configuration       Serial Port Console Redirection         > MXM 3.0/Hybrid Graphics       MXM 3.0/Hybrid Graphics                                                                                                    | <ul> <li>Intel IGD SWSCI OPR</li> <li>Intel TDT(AT-p) Config</li> <li>Intel TXT(LT) Configure</li> <li>USB Configuration</li> </ul>                                                                                                    | egion<br>jurations<br>ration |      | :        | ↑↓ Select Item<br>Enter: Select<br>+- Change Field<br>F1: General Help |
|                                                                                                    | <ul> <li>Super IO Configuration</li> <li>Super IO Configuration</li> <li>H/W Monitor</li> <li>Intelligent Power Shari</li> <li>AMT Configuration</li> <li>Serial Port Console Re</li> <li>MXM 3.0/Hybrid Graph</li> </ul>                                                                                            | ng<br>edirection<br>hics     |      | :        | F2: Previous Values<br>F3: Optimized Default<br>F4: Save ESC: Exit     |

Aptio Setup Utility

#### Launch PXE OpROM

Enable or Disable Boot Option for Legacy Network Devices.

#### Launch Storage OpROM

Enable or Disable Boot Option for Legacy Mass Storage Devices with Option ROM.

#### ► Wake up event setting

Enable/Disable Wake up event.

#### Intel TDT(AT-p) Configurations

Disabling TDT Allow user to login to platform. This is strictly for testing only. This does not disable TDT Services in ME.

#### Intelligent Power Sharing

Intelligent Power Sharing configuration menu.

NOTE: DTS must be enabled for Power Sharing to function.

#### MXM 3.0/Hybrid Graphics

Enable/Disable the MXM 3.0 support..

#### **PCI Subsystem Settings**

This section allows you to configure the PCI, PCI-X and PCI Express settings.

| Main Advanced o                                                                                       | hipset Boot                                    | Security  | Save & Exit                                  |
|----------------------------------------------------------------------------------------------------|------------------------------------------------|-----------|----------------------------------------------|
| PCI Bus Driver Version                                                                                | V 2.02.01                                      |           |                                              |
| PCI ROM Priority                                                                                      | EFI Compa                                      | tible ROM |                                              |
| PCI Common Settings<br>PCI Latency Timer<br>VGA Palette Snoop<br>PERR# Generation<br>SERR# Generation | 32 PCI Bus<br>Disabled<br>Disabled<br>Disabled | Clocks    |                                              |
| PCI Express Device Settings                                                                           |                                                |           |                                              |
| Relaxed Ordering                                                                                      | Disabled                                       |           | $ ightarrow$ $\leftarrow$ Select Screen      |
| Extended Tag                                                                                          | Disabled                                       |           | ↑↓ Select Item                               |
| No Snoop                                                                                              | Enabled                                        | 1         | Enter: Select                                |
| Maximum Payload                                                                                       | Auto                                           |           | +- Change Field                              |
| Maximum Read Request                                                                                  | Auto                                           | :         | F1: General Help                             |
| PCI Express Link Settings                                                                             |                                                |           | F2: Previous Values<br>F3: Optimized Default |
| ASPM Support<br>WARNING: Enabling ASPM n<br>Some PCI-E devices to fail                                | Disabled<br>nay cause                          | :         | F4: Save ESC: Exit                           |
| Extended Synch                                                                                        | Disabled                                       |           |                                              |

#### PCI ROM Priority

In case of multiple Option ROMs (Legacy and EFI Compatible), specifies what PCI Option ROM to launch.

#### **PCI Latency Timer**

Value to be programmed into PCI Latency Timer Register.

#### **VGA Palette Snoop**

Enables or Disables VGA Palette Registers Snooping.

#### **PERR#** Generation

Enables or Disables PCI Device to Generate PERR#.

#### **SERR#** Generation

Enables or Disables PCI Device to Generate SERR#.

#### **Relaxed Ordering**

Enables or Disables PCI Express Device Relaxed Ordering.

#### **Extended Tag**

If ENABLED allows Device to use 8-bit Tag field as a requester.

#### No Snoop

Enables or Disables PCI Express Device No Snoop option.

#### **Maximum Payload**

Set Maximum Payload of PCI Express Device or allow System BIOS to select the value.

#### Maximum Read Request

Launches (Enabled/Disabled) the boot option for legacy network devices.

#### PCI Express Link Settings

Set Maximum Read Request Size of PCI Express Device or allow System BIOS to select the value.

#### **ASPM Support**

Set the ASPM Level: Force L0 – Force all links to L0 State AUTO – BIOS auto configure DISABLE – Disables ASPM

#### **Extended Synch**

If ENABLED allows generation of Extended Synchronization patterns.

#### **ACPI Settings**

| Main          | Advanced                     | Chipset | Boot                   | Security | y Save & Exit                                                                                                    |
|---------------|------------------------------|---------|------------------------|----------|----------------------------------------------------------------------------------------------------|
| Enabl         | e ACPI Auto Config           | uration | Disabled               |          |                                                                                                    |
| Enabl<br>ACPI | e Hibernation<br>Sleep State |         | Enabled<br>S3 (Suspend | to R)    | → ←Select Screen ↑↓ Select Item Enter: Select +- Change Field F1: General Help F2: Previous Values F3: Optimized Default F4: Save ESC: Exit |

#### **Enabled ACPI Auto Configuration**

Enables or Disables BIOS ACPI Auto Configuration.

#### **Enable Hibernation**

Enables or Disables System ability to Hibernate (OS/S4 Sleep State). This option may be not effective with some OS.

#### **ACPI Sleep State**

Select the highest ACPI sleep state the system will enter, when the SUSPEND button is pressed.

#### **Trusted Computing**

|                | •                                   | •       | Aptio Setup | Utility  |                                                                        |
|----------------|-------------------------------------|---------|-------------|----------|------------------------------------------------------------------------|
| Main           | Advanced                            | Chipset | Boot        | Security | V Save & Exit                                                          |
| TPM C<br>TPM   | Configuration<br>SUPPORT            |         | Disabled    |          | → ←Select Screen                                                       |
| Currer<br>NO T | nt TPM Status Inforr<br>PM Hardware | nation  |             |          | ↑↓ Select Item<br>Enter: Select<br>+- Change Field<br>F1: General Help |
|                |                                     |         |             |          | F2: Previous Values<br>F3: Optimized Default                           |
|                |                                     |         |             |          | F4: Save ESC: Exit                                                     |

#### **TPM Support**

Enables or Disables TPM support. O.S. will not show TPM. Reset of platform is required.

#### Wake up event settings

Aptio Setup Utility

| Main | Advanced            | Chipset | Boot     | Security | / Save & Exit                                   |
|------|---------------------|---------|----------|----------|-------------------------------------------------|
| Wake | system with Fixed T | ime     | Disabled |          |                                                 |
| Wake | up hour             |         | 0        |          | $\rightarrow \leftarrow \texttt{Select Screen}$ |
| Wake | up minute           |         | 0        |          | 1 Select Item                                   |
| Wake | up second           |         | 0        |          | Enter: Select<br>+- Change Field                |
| Wake | on Ring             |         | Enabled  |          | F1: General Help                                |
| Wake | on PME              |         | Enabled  |          | F2: Previous Values<br>F3: Optimized Default    |
|      |                     |         |          |          | F4: Save ESC: Exit                              |

#### Wake system with Fixed Time

Enables or Disables System wake on alarm event. When enabled, System will wake on the hr::min:: sec specified.

#### Wake on Ring

The options are Disabled and Enabled.

#### Wake on PME

The options are Disabled and Enabled.

#### **CPU** Configuration

This section shows the CPU configuration parameters.

| Main Advanced                | Chipset | Boot           | Security   | y Save & Exit                                   |
|------------------------------|---------|----------------|------------|-------------------------------------------------|
| CPU Configuration            |         |                |            |                                                 |
|                              |         |                |            |                                                 |
| Processor Type               |         | Intel(R) Core( | TM) i5 CPU |                                                 |
| EMT64                        |         | Supported      |            |                                                 |
| Processor Speed              |         | 2394 MHz       |            |                                                 |
| Processor Stepping           |         | 20652          |            |                                                 |
| Microcode Revision           |         | 9              |            |                                                 |
| Processor Cores              |         | 2              |            |                                                 |
| Intel HT Technology          |         | Supported      |            |                                                 |
|                              |         |                |            |                                                 |
| Hyper-threading              |         | Enabled        |            |                                                 |
| Active Processor Cores       |         | All            |            | $\rightarrow \leftarrow \texttt{Select Screen}$ |
| Limit CPUID Maximum          |         | Disabled       |            | ↑↓ Select Item                                  |
| Execute Disable Bit          |         | Enabled        |            | Enter: Select                                   |
| Hardware Prefetcher          |         | Enabled        |            | +- Change Field                                 |
| Adjacent Cache Line Prefe    | etch    | Enabled        |            | F1: General Help                                |
| Intel Virtualization Technol | ogy     | Disabled       |            | F2: Previous Values                             |
| Power Technology             |         | Energy Efficie | ent        | F3: Optimized Default                           |
| TDC Limit                    |         | 0              |            | F4: Save ESC: Exit                              |
| TDP Limit                    |         | 0              |            |                                                 |
|                              |         |                |            |                                                 |
|                              |         |                |            |                                                 |

Aptio Setup Utility

#### Hyper-threading

Enabled for Windows XP and Linux (OS optimized for Hyper-Threading Technology) and Disabled for other OS (OS not optimized for Hyper-Threading Technology). When Disabled, only one thread per enabled core is enabled.

#### **Active Processor Cores**

Number of cores to enable in each processor package.

#### Limit CPUID Maximum

Disabled for Windows XP.

#### **Execute Disable Bit**

XD can prevent certain classes of malicious buffer overflow attacks when combined with a supporting OS (Windows Server 2003 SP1, Windows XP SP2, SuSE Linux 9.2, Re33dHat Enterprise 3 Update 3.)

#### **Hardware Prefetcher**

To turn on/off the MLC streamer prefetcher.

#### Adjacent Cache Line Prefetch

To turn on/off prefetching of adjacent cache lines.

#### Intel Virtualization Technology

When enabled, a VMM can utilize the additional hardware capabilities provided by Vanderpool Technology.

#### **Power Technology**

Enable the power management features.

#### TDC Limit / TDP Limit

Turbo-XE Mode Processor TDC Limit in 1/8 A granularity. 0 means using the factory-configured value.

#### SATA Configuration

SATA Devices Configuration.

Aptio Setup Utility Main Advanced Chipset Boot Security Save & Exit SATA Configuration → ←Select Screen SATA Port0 Hitachi HDS721 (160.0GB) ↑↓ Select Item SATA Port1 Not Present Enter: Select SATA Port2 Not Present +- Change Field SATA Port3 Not Present F1: General Help SATA Port4 Not Present F2: Previous Values SATA Port5 ATAPI iHDS11 ATAPI F3: Optimized Default F4: Save ESC: Exit SATA Mode IDE Mode Serial-ATA Controller 0 Compatibled Serial-ATA Controller 1 Enhanced

#### SATA Mode

(1) IDE Mode.
 (2) AHCI Mode.
 (3) RAID Mode.

#### Serial-ATA Controller

Enable / Disable Serial ATA Controller.
#### **Thermal Configuration**

| Main Adv       | anced      | Chipset | Boot     | Security | y Save & Exit                            |
|----------------|------------|---------|----------|----------|------------------------------------------|
| Thermal Confi  | guration   |         |          |          |                                          |
|                |            |         |          |          |                                          |
| ME SMBus Th    | ermal Repo | orting  |          |          |                                          |
|                |            |         |          |          |                                          |
| PPEC           |            |         | 0        |          |                                          |
| PTL            |            |         | 0        |          |                                          |
| MMGPC          |            |         | 0        |          |                                          |
| MPPC           |            |         | 0        |          |                                          |
| PTA            |            |         | 128      |          |                                          |
| PTA_OFFSET     |            |         | 140      |          |                                          |
| MGTA           |            |         | 128      |          | $\rightarrow$ $\leftarrow$ Select Screen |
| MGTA_OFFSI     | ΞT         |         | 140      |          | ↑↓ Select Item                           |
|                |            |         |          |          | Enter: Select                            |
| MCH Temp Re    | ead        |         | Enabled  |          | +- Change Field                          |
| PCH Temp Re    | ad         |         | Enabled  |          | F1: General Help                         |
| CPU Energy F   | lead       |         | Enabled  |          | F2: Previous Values                      |
| CPU Temp Re    | ad         |         | Enabled  |          | F3: Optimized Default                    |
| Thermal Data   | Reporting  |         | Enabled  |          | F4: Save ESC: Exit                       |
|                | -          |         |          |          |                                          |
| Alert Enable L | ock        |         | Disabled |          |                                          |
|                |            |         |          |          |                                          |

#### Aptio Setup Utility

#### **ME SMBus Thermal Reporting**

Enable/Disable ME SMBus Thermal Reporting Configuration.

#### PPEC

Processor Power Error Correction.

#### PTL

Processor Temperature Limit.

#### MMGPC

Max Memory Power Clamp.

#### MPPC

Max Processor Power Clamp.

#### MPCP

Max Processor Core Power Clamp.

#### ΡΤΑ

PCH Temperature Adjust.

**PTA\_OFFSET** PCH offset for calculating PCH temperature.

**MGTA** MCH/GfX Temperature Adjust.

**MGTA\_OFFSET** MCH/GfX offset for calculating MCH/GfX Temperature.

MCH Temp Read MCH Temperature Read Enable.

**PCH Temp Read** PCH Temperature Read Enable.

**CPU Energy Read** CPU Energy Read Enable.

**CPU Temp Read** CPU Temperature Read Enable.

**Thermal Data Reporting** Thermal Data Reporting Enable.

## Alert Enable Lock

Lock all Alert Enable settings.

#### Intel IGD SWSCI OpRegion

| Main                                                                                          | Advanced                                                                                                    | Chipset                     | Boot                                                                                                    | Security | y Save & Exit                                                                                                    |
|-----------------------------------------------------------------------------------------------|----------------------------------------------------------------------------------------------------|-----------------------------|----------------------------------------------------------------------------------------------------|----------|----------------------------------------------------------------------------------------------------|
| Intel IC<br>DVMT<br>IGD –<br>Active<br>Panel<br>LFP L<br>Panel<br>Backlin<br>BIA Co<br>Spread | Advanced<br>GD SWSCI OpRegia<br>/FIXED Memory<br>Boot Type<br>LFP<br>Color Depth<br>CD Panel Type<br>Scaling<br>ght Control<br>ontrol<br>d Spectrum Clock C | Chipset<br>on Configuration | 256MB<br>VBIOS Default<br>No LVDS<br>18 Bit<br>1024 x 768 LVDS<br>Auto<br>PWM Inverted<br>VBIOS Default<br>Off<br>Disabled | Security | → ← Select Screen ↑ ↓ Select Item Enter: Select +- Change Field F1: General Help F2: Previous Values F3: Optimized Default |
| ALS S<br>Gfx Lc                                                                               | Support<br>ow Power Mode                                                                                                    |                             | Disabled<br>Enabled                                                                                                    |          | F4: Save ESC: Exit                                                                                                    |

#### **DVMT/FIXED Memory**

Select DVMT/FIXED Mode Memory size used by Internal Graphics Device. Options are 128MB, 256MB and Maximum.

#### IGD – Boot Type

Select the Video Device which will be activated during POST. This has no effect if external graphics present. Options are VBIOS Default, CRT, LFP, CRT+LFP, EFP and CRT+EFP.

#### Active LFP

Select the Active LFP Configuration. No LVDS: VBIOS does not enable LVDS. Int-LVDS: VBIOS enables LVDS driver by Integrated encoder. SDVO LVDS : VBIOS enables LVDS driver by SDVO encoder. eDP: LVDS Driven by Int-DisplayPort encoder.

#### Panel Scaling

Select the LCD panel scaling option used by the Internal Graphics Device. Options are Auto, Force Scaling, Off and Maintain Aspect Ratio.

#### **Backlight Control**

Back Light Control Setting. Options are PWM Inverted, PWM Nrmal, GMBus Inverted and GMBus Normal.

#### **BIA Control**

Options are VBIOS Default, Disabled and Level 1/2/3/4/5.

#### Spread Spectrum Clock Chip

The default setting is Off. Other options are: Hardware: Spread is controlled by chip. Software: Spread is controlled by BIOS.

#### ALS Support

Enabled or Disabled. Valid only for ACPI. Legacy = ALS Support through the IGD INT10 function. ACPI = ALS suport through an ACPI ALS driver.

#### **Gfx Low Power Mode**

Enabled or Disabled. This option is applicable for SFF only.

#### Intel TDT(AT-p) Configurations

|                    |                      |                 | Aptilo Getup  | ounty                                     |                                                                                                    |
|--------------------|----------------------|-----------------|---------------|-------------------------------------------|----------------------------------------------------------------------------------------------------|
| Main               | Advanced             | Chipset         | Boot          | Security                                  | Save & Exit                                                                                                    |
| Intel <sup>®</sup> | Theft Deterrence Teo | chnology Config | guration      |                                           |                                                                                                    |
| TDT<br>TDT         | Recovery             |                 | Disabled<br>3 | -<br>-<br>-<br>1<br>1<br>1<br>1<br>1<br>1 | <ul> <li>→ ←Select Screen</li> <li>↑ ↓ Select Item</li> <li>Enter: Select</li> <li>+ Change Field</li> <li>F1: General Help</li> <li>F2: Previous Values</li> <li>F3: Optimized Default</li> <li>F4: Save ESC: Exit</li> </ul> |

And a Ontern Utility

#### TDT

Enable/Disable TDT in BIOS for testing only.

#### **TDT Recovery**

Set the number of times Recovery attempted will be allowed.

#### Intel TXT(LT) Configuration

| Main Advanced           | Chipset        | Boot       | Security | Save & Exit                                                                                                    |
|-------------------------|----------------|------------|----------|----------------------------------------------------------------------------------------------------|
| Intel Trusted Execution | Technology Cor | figuration |          |                                                                                                    |
| Intel TXT (LT) Support  |                | Disabled   |          | <ul> <li>→ ←Select Screen</li> <li>↑ ↓ Select Item</li> <li>Enter: Select</li> <li>+- Change Field</li> <li>F1: General Help</li> <li>F2: Previous Values</li> <li>F3: Optimized Default</li> <li>F4: Save ESC: Exit</li> </ul> |

Aptio Setup Utility

#### Intel TXT (LT) Support

Enable/Disable Intel Trusted Execution Technology Support.

#### **USB** Configuration

|                  | Aprilo Gerup Grinty |         |         |          |                                                 |  |
|------------------|---------------------|---------|---------|----------|-------------------------------------------------|--|
| Main 🖌           | Advanced            | Chipset | Boot    | Security | / Save & Exit                                   |  |
| USB Con          | figuration          |         |         |          | Sologt Samoon                                   |  |
| USB Devi<br>2 Hi | ices:<br>ubs        |         |         |          | → ← Select Screen ↑ ↓ Select Item Enter: Select |  |
| Legacy U         | SB Support          |         | Enabled |          | F1: General Help                                |  |
| Device Re        | eset Timeout        |         | 20 sec  |          | F2: Previous Values<br>F3: Optimized Default    |  |
|                  |                     |         |         |          | F4: Save ESC: Exit                              |  |

Antia Catura I Itilita

#### Legacy USB Support

Enables Legacy USB support.

AUTO option disables legacy support if no USB devices are connected. DISABLE option will keep USB devices available only for EFI applications.

#### **EHCI Hand-off**

Enabled/Disabled. This is a workaround for Oses without EHCI hand-off support. The EHCI ownership change should be claimed by EHCI driver.

#### **Device Reset Timeout**

USB mass storage device Start Unit command timeout. Options are: 10 sec / 20 sec / 30 sec / 40 sec.

#### **Super IO Configuration**

Aptio Setup Utility

| Main                                | Advanced                                                                          | Chipset              | Boot          | Securit | y Save & Exit                                                                                            |
|-------------------------------------|-----------------------------------------------------------------------------------|----------------------|---------------|---------|----------------------------------------------------------------------------------------------------|
| Super<br>Super<br>-> Ser            | IO Configuration<br>IO Chip<br>ial Port 0 Configura                               | tion                 | Fintek F81865 |         | → ←Select Screen ↑↓ Select Item Enter: Select                                                            |
| -> Sei<br>-> Sei<br>-> Sei<br>Powei | ial Port 1 Configura<br>ial Port 2 Configura<br>ial Port 3 Configura<br>· Failure | tion<br>tion<br>tion | Always off    |         | <pre>+- Change Field F1: General Help F2: Previous Values F3: Optimized Default F4: Save ESC: Exit</pre> |

#### **Serial Port Configuration**

Set Parameters of Serial Ports. User can Enable/Disable the serial port and Select an optimal settings for the Super IO Device.

#### **Power Failure**

Options are: Keep last state Bypass mode Always on Always off (default)

| Main                                                                                                 | Advanced                                                                                     | Chinaat | Poot                                                                                                    | Security | r Sovo 8 Exit                                                                                                    |
|----------------------------------------------------------------------------------------------------|----------------------------------------------------------------------------------------------|---------|----------------------------------------------------------------------------------------------------|----------|----------------------------------------------------------------------------------------------------|
| Main<br>PC He<br>Syster<br>Syster<br>Syster<br>VCC3'<br>Vin0<br>Vin2<br>Vin3<br>VSB3<br>VSB3<br>VSB3 | Advanced<br>alth Status<br>n Temperature1<br>n Temperature 2<br>n FAN1 Speed<br>n FAN2 Speed | Chipset | Boot<br>+51 C<br>+35 C<br>N/A<br>7109 RPM<br>+3.408 V<br>+0.928 V<br>+5.087 V<br>+12.232 V<br>+3.424 V<br>+3.184 V<br>50 C | Security | <ul> <li>→ ← Select Screen</li> <li>↑ ↓ Select Item</li> <li>Enter: Select</li> <li>+- Change Field</li> <li>F1: General Help</li> <li>F2: Previous Values</li> <li>F3: Optimized Default</li> </ul> |
| Fan1 S                                                                                               | Smart Fan Control                                                                            |         | 50 C<br>Disabled                                                                                                    |          | F4: Save ESC: Exit                                                                                                    |

. . . . . . .

#### **H/W Monitor**

#### **Temperatures/Voltages**

These fields are the parameters of the hardware monitoring function feature of the motherboard. The values are read-only values as monitored by the system and show the PC health status.

#### Fan1/Fan2 Smart Fan Control

This field enables or disables the smart fan feature. At a certain temperature, the fan starts turning. Once the temperature drops to a certain level, it stops turning again.

#### AMT Configuration

| Aptio Setup Utility |                |         |          |     |       |                   |  |
|---------------------|----------------|---------|----------|-----|-------|-------------------|--|
| Main                | Advanced       | Chipset | Boot     | Sec | urity | Save & Exit       |  |
| AMT                 |                |         | Enabled  |     |       |                   |  |
| Uncont              | figure AMT/ME  |         | Disabled |     |       |                   |  |
| Watchl              | Dog Timer      |         | Disabled |     |       | Select Screen     |  |
| OS W                | /atchDog Timer |         | 0        |     |       | - Select Scleen   |  |
| BIOS                | WatchDog Timer |         | 0        |     | î ↓   | Select Item       |  |
|                     |                |         |          |     | Ente  | change Field      |  |
|                     |                |         |          |     | F1:   | General Help      |  |
|                     |                |         |          |     | F2:   | Previous Values   |  |
|                     |                |         |          |     | F3:   | Optimized Default |  |
|                     |                |         |          |     | F4:   | Save ESC: Exit    |  |

#### AMT

Options are Enabled and Disabled.

#### **Unconfigure AMT/ME**

Perform AMT/ME unconfigure without password operation.

#### WatchDog Timer

Enable/Disable WatchDog Timer.

## Serial Port Console Redirection

|                                                                                              |                                                                                                    |                               | ·                                                                                              |          |                                                                                                    |
|----------------------------------------------------------------------------------------------|----------------------------------------------------------------------------------------------------|-------------------------------|------------------------------------------------------------------------------------------------|----------|----------------------------------------------------------------------------------------------------|
| Main                                                                                         | Advanced                                                                                                    | Chipset                       | Boot                                                                                           | Security | y Save & Exit                                                                                                    |
| COM0<br>Conso<br>Serial<br>Windo<br>Conso<br>Out-of-<br>Data B<br>Parity<br>Stop B<br>Termir | (Disabled)<br>le Redirection<br>Port for Out-of-Ban-<br>ws Emergency Mar<br>le Redirection<br>Band Mgmt Port<br>bits<br>hal Type | d Managemeni<br>nagement Serv | Port is Disabled<br>(<br>ices (EMS)<br>Enabled<br>COM0 (Disabled)<br>8<br>None<br>1<br>VT-UTF8 |          | <ul> <li>→ ←Select Screen</li> <li>↑ ↓ Select Item</li> <li>Enter: Select</li> <li>+- Change Field</li> <li>F1: General Help</li> <li>F2: Previous Values</li> <li>F3: Optimized Default</li> <li>F4: Save ESC: Exit</li> </ul> |

#### **Console Redirection**

Console Redirection Enable/Disable.

#### **Terminal Type**

VT-UTF8 is the preferred terminal type for out-of-band management. The next best choice is VT100+ and then VT100.

#### Intel ME Subsystem

This section allows you to configure the PCI settings.

|               | Aptio Setup Utility        |             |                    |          |                                                      |  |  |
|---------------|----------------------------|-------------|--------------------|----------|------------------------------------------------------|--|--|
| Main          | Advanced                   | Chipset     | Boot               | Security | y Save & Exit                                        |  |  |
| Intel N       | /IE Subsystem Co           | nfiguration |                    |          | → ←Select Screen                                     |  |  |
| ME V          | ersion                     |             | 6.0.3.1195         |          | ↑↓ Select Item                                       |  |  |
| ME S<br>End o | ubsystem<br>f Post Message |             | Enabled<br>Enabled |          | Enter: Select<br>+- Change Field<br>F1: General Help |  |  |
| Exect         | ILE MEOX                   |             | Enabled            |          | F2: Previous Values<br>F3: Optimized Default         |  |  |
|               |                            |             |                    |          | F4: Save ESC: Exit                                   |  |  |

#### **ME Version**

Launches (Enabled/Disabled) the boot option for legacy network devices.

#### **ME Subsystem**

Launches (Enabled/Disabled) the boot option for legacy network devices.

#### **End of Post Message**

Launches (Enabled/Disabled) the boot option for legacy network devices.

#### Execute ME8x

Launches (Enabled/Disabled) the boot option for legacy network devices.

#### **Chipset Settings**

This section allows you to configure and improve your system and allows you to set up some system features according to your preference.

|                                   | Aptio Setup Utility                         |         |      |          |                                                                                                    |  |  |
|-----------------------------------|---------------------------------------------|---------|------|----------|----------------------------------------------------------------------------------------------------|--|--|
| Main                              | Advanced                                    | Chipset | Boot | Security | y Save & Exit                                                                                                    |  |  |
| Enable<br>► Nort<br>► Sou<br>► ME | CSID<br>th Bridge<br>th Bridge<br>Subsystem |         |      | Disabled | <ul> <li>→ ←Select Screen</li> <li>↑ ↓ Select Item</li> <li>Enter: Select</li> <li>+- Change Field</li> <li>F1: General Help</li> <li>F2: Previous Values</li> <li>F3: Optimized Default</li> <li>F4: Save ESC: Exit</li> </ul> |  |  |

#### Enable CSID

By default, this item is disabled. Enable Compatible Revision ID.

#### North Bridge

This item shows the North Bridge Parameters.

#### South Bridge

This item shows the South Bridge Parameters.

#### ME Subsystem

This item shows the ME Subsystem Parameters.

#### North Bridge

This section allows you to configure the North Bridge Chipset.

| Main Advanced Ch             | ipset в | oot Securi       | ty Save & Exit                           |
|------------------------------|---------|------------------|------------------------------------------|
| Memory Information           |         |                  |                                          |
|                              |         |                  |                                          |
| CPU Type                     | Arra    | ndale            |                                          |
| Total Memory                 | 4096    | 6 MB (DDR3 1066) |                                          |
| Memory Slot0                 | 2048    | 3 MB (DDR3 1066) |                                          |
| Memory Slot1                 | 0       |                  |                                          |
| Memory Slot2                 | 2048    | 3 MB (DDR3 1066) |                                          |
| Memory Slot3                 | 140     |                  |                                          |
|                              |         |                  |                                          |
| CAS# Latency(tCL)            | 7       |                  |                                          |
| RAS# Active Time(tRAS)       | 20      |                  | $\rightarrow$ $\leftarrow$ Select Screen |
| Row Precharge Time(tRP)      | 7       |                  | ↑↓ Select Item                           |
| RAS# to CAS# Delay(tRCD)     | 7       |                  | Enter: Select                            |
| Row Refresh Cycle Timea(tRF  | C) 60   |                  | +- Change Field                          |
| Write to Read Delay(tWTR)    | 4       |                  | F1: General Help                         |
| Active to Active Delay(tRRD) | 4       |                  | F2: Previous Values                      |
| Read CAS# Precharge(tRTP)    | 5       |                  | F3: Optimized Default                    |
|                              |         |                  | F4: Save ESC: Exit                       |
|                              |         |                  |                                          |
| Low MMIO Align               | 64M     |                  |                                          |
| Initiate Graphic Adapter     | PEG     | /IGD             |                                          |
| Graphics Turbo IMON Current  | 31      |                  |                                          |
| VT-d                         | Disa    | bled             |                                          |
| PCI Express Compliance Mod   | e Disa  | bled             |                                          |
| PCI Express Port             | Auto    |                  |                                          |
| IGD Memory                   | 32M     |                  |                                          |
| PAVP Mode                    | Disa    | bled             |                                          |
| PEG Force Gen1               | Disa    | bled             |                                          |

#### Aptio Setup Utility

#### Low MMIO Align

Low MMIO resources align at 64MB/1024MB.

#### **Initiate Graphic Adapter**

Select which graphics controller to use as the primary boot device. Options are IGD, PCI/IGD, PCI/PEG, PEG/IGD, PEG/PCI and SG.

#### **Graphics Turbo IMON Current**

Graphics turbo IMON current values supported (14-31).

#### VT-d

VT-d Enable/Disable.

#### **PCI Express Compliance Mode**

PCI Express Compliance Mode Enable/Disable.

#### **PCI Express Port**

Options are Disabled, Enabled and Auto.

#### **IGD Memory**

IGD Share Memory Size. Options are Disable, 32M, 64M and 128M.

#### **PAVP Mode**

Select PAVP Mode used by Internal Graphics Device. Options are Disabled and Enabled.

#### **PEG Force Gen1**

PCI Express Port Force Gen1. Options are Disabled and

#### **SB** Chipset Configuration

This section allows you to configure the South Bridge Chipset.

| Aptio | Setur | o Utility |
|-------|-------|-----------|
|       | 00100 |           |

| Main Advanced           | Chipset           | Boot        | Security | y Save & Exit                            |
|-------------------------|-------------------|-------------|----------|------------------------------------------|
| SB Chipset Configurati  | on                |             |          |                                          |
|                         |                   |             |          |                                          |
| SMBus Controller        |                   | Enabled     |          |                                          |
| GbE Controller          |                   | Enabled     |          |                                          |
| Wake on LAN from S5     |                   | Enabled     |          |                                          |
|                         |                   |             |          |                                          |
| Restore AC Power Los    | S                 | Power Off   |          |                                          |
| SLP_S4 Assertion Stre   | tch Enable        | Enabled     |          |                                          |
| SLP_S4 Assertion Wi     | dth               | 4-5 Seconds |          |                                          |
|                         |                   |             |          |                                          |
| Audio Configuration     |                   |             |          | $\rightarrow$ $\leftarrow$ Select Screen |
| Azalia HD Audio         |                   | Enabled     |          | 🕇 🌡 Select Item                          |
| Azalia Internal HDMI co | odec              | Disabled    |          | Enter: Select                            |
|                         |                   |             |          | +- Change Field                          |
| High Precision Event T  | imer Configuratio | n           |          | F1: General Help                         |
| High Precision Timer    |                   | Enabled     |          | F2: Previous Values                      |
|                         |                   |             |          | F3: Optimized Default                    |
| PCI Express Ports Co    | nfiguration       |             |          | F4: Save ESC: Exit                       |
| USB Configuration       |                   |             |          |                                          |
|                         |                   |             |          |                                          |

#### SMBus Controller

SMBus Controller help.

#### GbE Controller

This is constantly enabled.

#### Wake on LAN from S5

Wake on LAN from S5 help.

#### **Restore AC Power Loss**

Options are Power Off, Power On and Last State.

#### SLP\_S4 Assertion Stretch Enable

Select a minimum assertion width of the SLP\_S4# signal.

#### **Audio Configuration**

The Audio Configuration settings Enable/Disable the Azalia HD Audio and the Azalia internal HDMI codec.

#### **High Precision Event Timer Configuration**

Enable/or Disable the High Precision Event Timer.

#### **PCI Express Ports Configuration**

Enable or Disable the PCI Express Ports in the Chipset.

Aptio Setup Utility Chipset Save & Exit Main Advanced Boot Security PCI Express Ports Configuration PCI Express Port 1 Auto PCI Express Port 2 Auto  $\rightarrow$   $\leftarrow$  Select Screen PCI Express Port 3 Auto ↑↓ Select Item PCI Express Port 4 Auto Enter: Select PCI Express Port 5 Auto +- Change Field PCI Express Port 6 Auto F1: General Help PCI Express Port 7 Auto F2: Previous Values PCI Express Port 8 Auto F3: Optimized Default F4: Save ESC: Exit

#### **USB** Configuration

Enable/Disable All USB Devices, USB 2.0 (EHCI) Support and RMH Support. The setting of AUTO on RMH Support Enable RMH support on Ibex Peak B0 Stepping.

| Main Advanced                                                                                                    | Chipset | Boot                                                                                                    | Security | Save & Exit                                                                                |
|----------------------------------------------------------------------------------------------------|---------|----------------------------------------------------------------------------------------------------|----------|--------------------------------------------------------------------------------------------|
| USB Configuration                                                                                                    |         |                                                                                                    |          |                                                                                            |
| All USB Devices                                                                                                    |         | Enabled                                                                                                    |          |                                                                                            |
| EHCI Controller 1<br>EHCI Controller 2<br>RMH Support                                                                                                    |         | Enabled<br>Enabled<br>Auto                                                                                                    |          | → ←Select Screen<br>↑↓ Select Item<br>Enter: Select<br>+- Change Field<br>F1: General Help |
| USB Port 0<br>USB Port 1<br>USB Port 2<br>USB Port 3<br>USB Port 4<br>USB Port 5<br>USB Port 6<br>USB Port 7<br>USB Port 7<br>USB Port 8<br>USB Port 9<br>USB Port 10<br>USB Port 11<br>USB Port 12<br>USB Port 13 |         | Enabled<br>Enabled<br>Enabled<br>Enabled<br>Enabled<br>Enabled<br>Enabled<br>Enabled<br>Enabled<br>Enabled<br>Enabled<br>Enabled<br>Enabled<br>Enabled |          | F1: General Help<br>F2: Previous Values<br>F3: Optimized Default<br>F4: Save ESC: Exit     |

Aptio Setup Utility

#### **Boot Settings**

This section allows you to configure the boot settings according to your preference.

|          |                     |         | Aptio Setup Uti | lity     |                                              |
|----------|---------------------|---------|-----------------|----------|----------------------------------------------|
| Main     | Advanced            | Chipset | Boot            | Security | / Save & Exit                                |
| Boot C   | onfiguration        |         |                 |          |                                              |
| Quiet B  | oot                 |         | Disabled        |          |                                              |
| Fast Bo  | ot                  |         | Disabled        |          |                                              |
| Setup F  | Prompt Timeout      |         | 1               |          |                                              |
| Bootup   | NumLock State       |         | On              |          |                                              |
| CSM16    | Module Version      |         | 07.60           |          |                                              |
| GateA2   | 0 Active            |         | Upon Req        | uest     | Galast Gameen                                |
| Option   | ROM Messages        |         | Force BIC       | S        | $\rightarrow \leftarrow$ select screen       |
| Interrup | t 19 Canture        |         | Disabled        |          | ↑↓ Select Item                               |
| Boot O   | otion Priorities    |         |                 |          | Enter: Select                                |
| Boot O   | otion #1            |         | SATA: AT        | API iH)  | +- Change Field<br>F1: General Help          |
| Hard D   | rive BBS Priorities |         |                 |          | F2: Previous Values<br>F3: Optimized Default |
|          |                     |         |                 |          | F4: Save ESC: Exit                           |

#### Quiet Boot

Enables/Disables Quiet Boot option.

#### Fast Boot

Enables/Disables boot with initialization of a minimal set of devices required to launch active boot option. Has no effect for BBS boot options.

#### Setup Prompt Timeout

Number of seconds to wait for setup activation key. 65535(0xFFFF) means indefinite waiting.

#### **Bootup NumLock State**

Select the keyboard NumLock state.

#### GateA20 Active

UPON REQUEST – GA20 can be disabled using BIOS services. ALWAYS – do not allow disabling GA20; this option is useful when any RT code is executed above 1MB.

#### **Option ROM Messages**

Set display mode for Option ROM. Options are Force BIOS and Keep Current.

#### Interrupt 19 Canture

Enable: Allows Option ROMs to trap Int 19.

#### **Boot Option Priorities**

Sets the system boot order.

#### Hard Drive BBS Priorities

Set the order of the legacy devices in this group.

#### **Security Settings**

This section allows you to configure and improve your system and allows you to set up some system features according to your preference.

|                                                                  |                                                                                                    | ,                                                         | Aptio Setup               | Utility  |                                                                                                    |
|------------------------------------------------------------------|----------------------------------------------------------------------------------------------------|-----------------------------------------------------------|---------------------------|----------|----------------------------------------------------------------------------------------------------|
| Main                                                             | Advanced                                                                                                    | Chipset                                                   | Boot                      | Security | Save & Exit                                                                                                    |
| Passwo                                                           | ord Description                                                                                                    | r's password is a                                         | sot than                  |          |                                                                                                    |
| for whe<br>for whe<br>If ONLY<br>power of<br>or enter<br>Adminis | y limits accesss to<br>n entering Setup.<br>/ the User's pass<br>on password and<br>r Setup. In Setup<br>strator rights | vord is set, then<br>must be entered<br>the User will hav | this is a<br>to boot<br>e |          | <ul> <li>→ ←Select Screen</li> <li>↑ ↓ Select Item</li> <li>Enter: Select</li> <li>+- Change Field</li> <li>F1: General Help</li> </ul> |
| Adminis<br>User Pa                                               | strator Password<br>assword                                                                                             |                                                           |                           |          | F2: Previous Values<br>F3: Optimized Default<br>F4: Save ESC: Exit                                                                      |

#### **Administrator Password**

Set Setup Administrator Password.

#### **User Password**

Set User Password.

#### Save & Exit Settings

| Main   | Advanced               | Chipset      | Boot | Security | / Save & Exit                            |
|--------|------------------------|--------------|------|----------|------------------------------------------|
| Save   | Changes and Exit       |              |      |          |                                          |
| Disaca | ard Changes and Exi    | t            |      |          |                                          |
| Save   | Changes and Reset      |              |      |          |                                          |
| Discar | rd Changes and Rese    | ət           |      |          | $\rightarrow$ $\leftarrow$ Select Screen |
| Save   | Options                |              |      |          | ↓ Select Item                            |
| Save   | Changes                |              |      |          | Enter: Select                            |
| Discar | rd Changes             |              |      |          | F1: General Help                         |
| Resto  | re Defaults            |              |      |          | F2: Previous Values                      |
| Save   | as User Defaults       |              |      |          | F3: Optimized Default                    |
| Resto  | re User Defaults       |              |      |          | F4: Save ESC: Exit                       |
| Boot 0 | Dverride               |              |      |          |                                          |
| SATA   | : ATAPI iHDS116        | 4            |      |          |                                          |
| SATA   | : Hitachi HDS721616    | PLA380       |      |          |                                          |
| Launc  | h EFI Shell from files | ystem device |      |          |                                          |
| Save   | Options                |              |      |          |                                          |
| ► Res  | et System with ME d    | isable Mode  |      |          |                                          |

Aptio Setup Utility

#### Save Changes and Exit

Exit system setup after saving the changes.

#### **Disacard Changes and Exit**

Exit system setup without saving any changes.

#### Save Changes and Reset

Reset the system after saving the changes.

#### **Discard Changes and Reset**

Reset system setup without saving any changes.

#### Save Changes

Save Changes done so far to any of the setup options.

#### **Discard Changes**

Discard Changes done so far to any of the setup options.

#### **Restore Defaults**

Restore/Load Defaults values for all the setup options.

#### Save as User Defaults

Save the changes done so far as User Defaults.

#### **Restore User Defaults**

Restore the User Defaults to all the setup options.

#### **Boot Override**

Pressing ENTER causes the system to enter the OS.

#### Launch EFI Shell from filesystem device

Attempts to Launch EFI Shell application (Shellx64.efi) from one of the available filesystem devices.

#### Reset System with ME disable Mode

ME will run into the temporary disable mode.

## **Drivers Installation**

This section describes the installation procedures for software and drivers under the Windows 2000 and Windows XP. The software and drivers are included with the motherboard. If you find the items missing, please contact the vendor where you made the purchase. The contents of this section include the following:

| Intel Chipset Software Installation Utility | 52 |
|---------------------------------------------|----|
| VGA Drivers Installation                    | 54 |
| Realtek HD Audio Driver Installation        | 56 |
| LAN Drivers Installation                    | 57 |
| Intel® Management Engine Interface          | 60 |

#### **IMPORTANT NOTE:**

After installing your Windows operating system (Windows 2000/ XP), you must install first the Intel Chipset Software Installation Utility before proceeding with the drivers installation.

## **Intel Chipset Software Installation Utility**

The Intel Chipset Drivers should be installed first before the software drivers to enable Plug & Play INF support for Intel chipset components. Follow the instructions below to complete the installation.

1. Insert the CD that comes with the board. Click *Intel* and then *Intel(R) QM57 Chipset Drivers*.

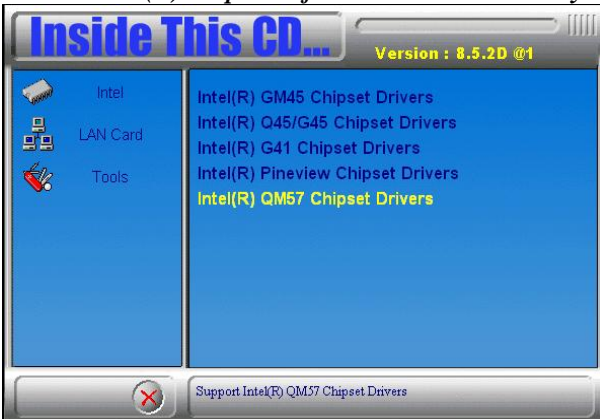

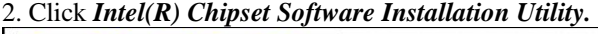

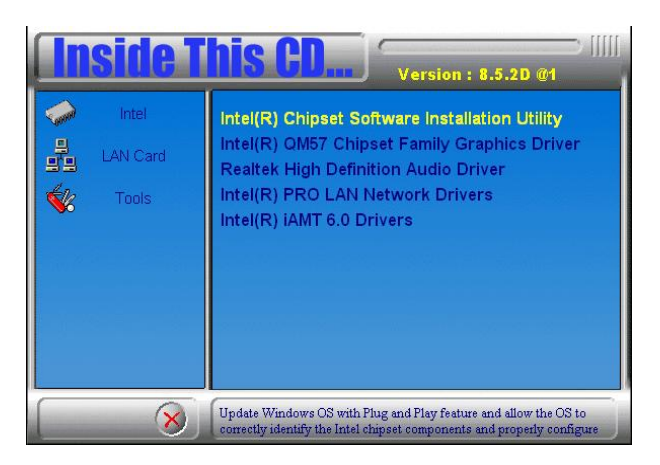

3. When the Welcome screen to the Intel® Chipset Device Software appears, click *Next* to continue.

4. Click *Yes* to accept the software license agreement and proceed with the installation process.

5. On the Readme File Information screen, click *Next* to continue the installation.

6. The Setup process is now complete. Click *Finish* to restart the computer and for changes to take effect.

## **VGA Drivers Installation**

# NOTE: Before installing the Intel(R) QM57 Chipset Family Graphics Driver, the Microsoft .NET Framework 3.5 SPI should be first installed.

To install the VGA drivers, follow the steps below.

1. Insert the CD that comes with the board. Click *Intel* and then *Intel(R) QM57 Chipset Drivers*.

2. Click Intel(R) QM57 Chipset Family Graphics Driver.

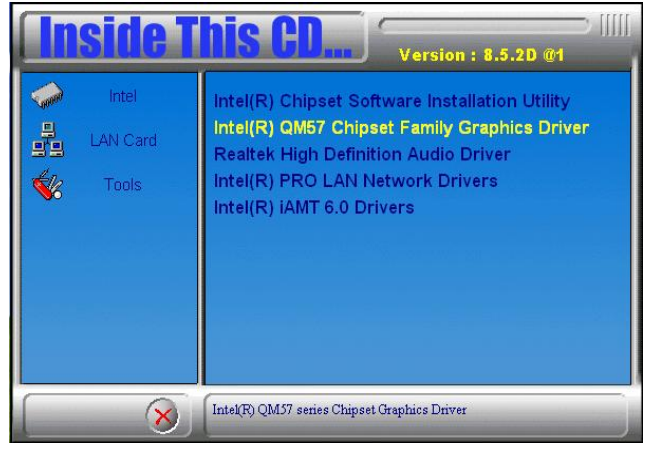

3. When the Welcome screen appears, click Next to continue.

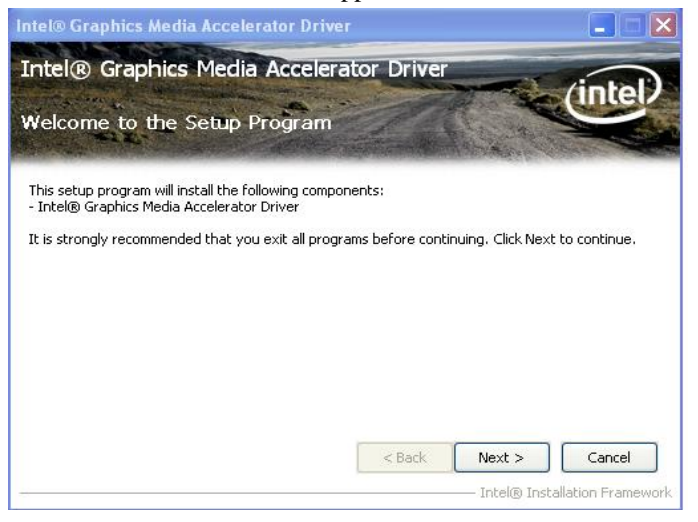

MI953 User's Manual

4. Click *Yes* to to agree with the license agreement and continue the installation.

5. On the Readme File Information screen, click *Next* to continue the installation of the Intel® Graphics Media Accelerator Driver.

6. On Setup Progress screen, click *Next* to continue.

7. Setup complete. Click *Finish* to restart the computer and for changes to take effect.

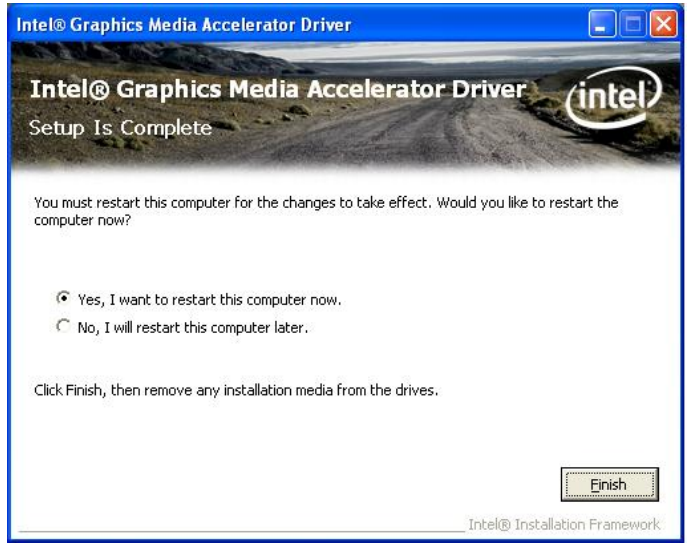

## **Realtek HD Audio Driver Installation**

Follow the steps below to install the Realtek HD Audio Drivers. 1. Insert the CD that comes with the board. Click *Intel* and then *Intel(R) QM57 Chipset Drivers*.

2. Click Realtek High Definition Audio Driver.

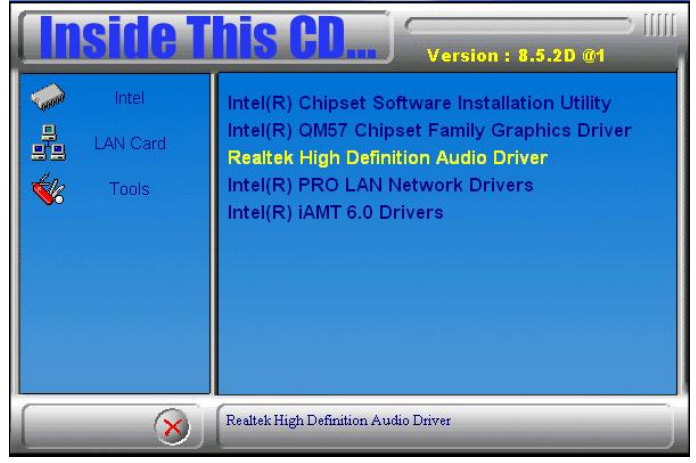

3. On the Welcome to the InstallShield Wizard screen, click Next.

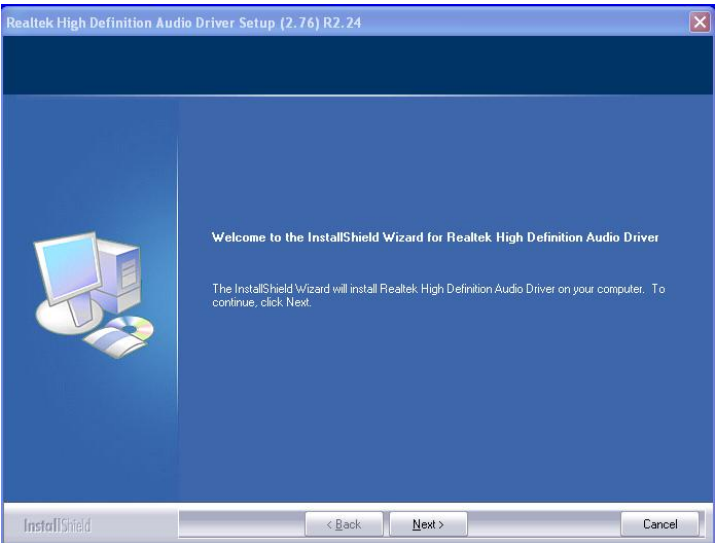

3. InstallShield Wizard is complete. Click *Finish* to restart the computer.

## **LAN Drivers Installation**

#### Follow the steps below to install the Intel LAN drivers.

1. Insert the CD that comes with the board. Click *Intel* and then *Intel(R)* QM57 Chipset Drivers.

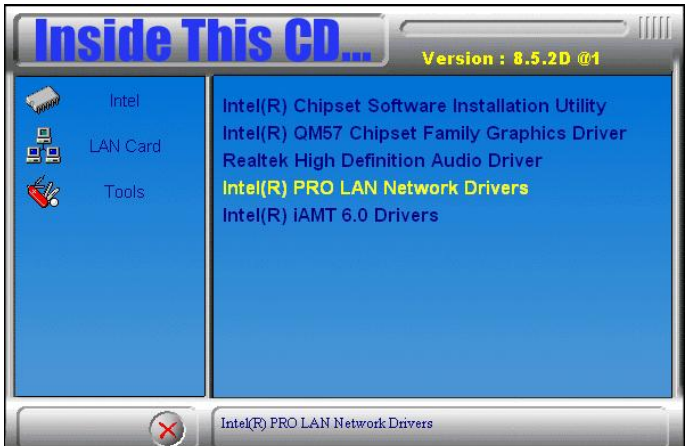

2. Click Intel(R) PRO LAN Network Driver.

3. When the Welcome screen appears, click Next. On the next screen, click Yes to to agree with the license agreement.

| 🐻 Intel(R) Network Connections - InstallShield Wizard                                                                                                    |                                        |
|----------------------------------------------------------------------------------------------------|----------------------------------------|
| License Agreement<br>Please read the following license agreement carefully.                                                                                                    | (intel)                                |
| INTEL SOFTWARE LICENSE AGREEMENT (Final, License)<br><u>IMPORTANT - READ BEFORE COPYING, INSTALLING OR USING</u> .<br>Do not use or load this software and any associated materials (collecti<br>"Software") until you have carefully read the following terms and condi<br>loading or using the Software, you agree to the terms of this Agreement<br>do not wish to so agree, do not install or use the Software.<br>LICENSES: Please Note: | vely, the<br>titions. By<br>it. If you |
| I accept the terms in the license agreement     I do not accept the terms in the license agreement InstallShield                                                                                                    | Print                                  |

MI953 User's Manual

4. Click the checkbox for **Drivers** in the Setup Options screen to select it and click **Next** to continue.

| Intel(R) Network Connections                                                                                                    |               |
|----------------------------------------------------------------------------------------------------|---------------|
| Setup Options<br>Select the program features you want installed.                                                                           | (intel)       |
| Install:<br>Drivers<br>Intel(R) PROSet for Windows* Device Manager<br>Advanced Network Services<br>Intel(R) Network Connections SNMP Agent |               |
| Feature Description                                                                                                    | Next > Cancel |

5. The wizard is ready to begin installation. Click *Install* to begin the installation.

| 👹 Intel(R) Network Connections - InstallShield Wizard                                                                                                |             |
|----------------------------------------------------------------------------------------------------|-------------|
| Ready to Install the Program<br>The wizard is ready to begin installation.                                                                           | (intel)     |
| Click Install to begin the installation.<br>If you want to review or change any of your installation settings, click Back. Clicl<br>exit the wizard. | < Cancel to |
| InstallShield                                                                                                    | Cancel      |

6. When InstallShield Wizard is complete, click Finish.

| 👹 Intel(R) Network Connections - InstallShield Wizard                                         |         |
|-----------------------------------------------------------------------------------------------|---------|
| InstallShield Wizard Completed                                                                | (intel) |
| To access new features, open Device Manager, and view the properties of the network adapters. |         |
| InstallShield                                                                                 | Cancel  |

## **Intel® Management Engine Interface**

NOTE: Before installing the *Intel(R)* AMT 6.0 Drivers, the Microsoft .NET Framework 3.5 SPI should be first installed.

.Met Framework

#### Follow the steps below to install the Intel Management Engine.

1. Insert the drivers disc that comes with the motherboard. Click *Intel* and then *Intel(R) AMT 6.0 Drivers*.

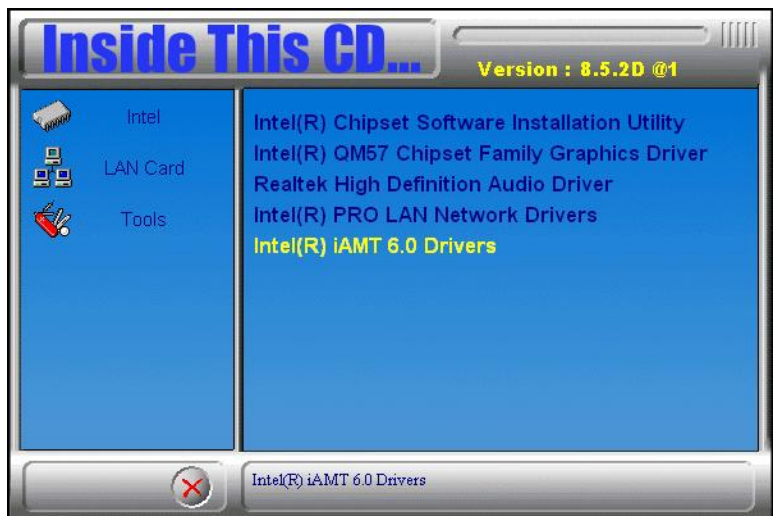

2. When the Welcome screen to the InstallShield Wizard for Intel® Management Engine Components, click *Next*. On the next screen, click *Yes* to to agree with the license agreement.

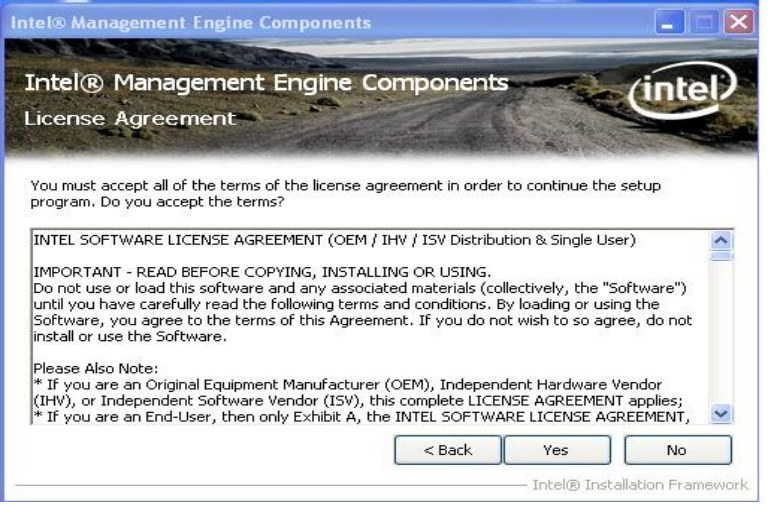

2. When the Setup Progress screen appears, click *Next*. Then, click *Finish* when the setup progress has been successfully installed.

| tel® Manageme                                                                                                    | nt Engine Interface                                                                                                    |                                                                                                    |
|----------------------------------------------------------------------------------------------------|----------------------------------------------------------------------------------------------------|----------------------------------------------------------------------------------------------------|
| Intel® Ma<br>Setup Proc                                                                                                | anagement Engine Inte<br>press                                                                                                    | erface                                                                                                    |
| Please wait while                                                                                                    | the following setup operations are perfor                                                                                                    | med:                                                                                                    |
| Creating Key: Hk<br>Creating Key: Hk<br>Creating Key: Hk                                                               | LM\SOFTWARE\Microsoft\Windows\Curre<br>LM\SOFTWARE\Microsoft\Windows\Curre                                                                                                    | entVersion \Uninstall \HECI \DisplayNar 🔺<br>entVersion \Uninstall \HECI \UninstallS1                                                                                        |
| Creating Key: Hk                                                                                                    | LM\SOFTWARE\Microsoft\Windows\Curre                                                                                                    | entVersion \Uninstall \HECI \Publisher =<br>entVersion \Uninstall \HECI \WoModify =                                                                                          |
| Creating Key: Hi<br>Creating Key: Hi<br>Creating Key: Hi<br>Creating Key: Hi<br>Installing Driver:<br>Version: 4.2.0.1 | LM SOF I WARE Wilcrosoft (Windows)(Curre<br>LM SOFTWARE Wilcrosoft (Windows)(Curre<br>LM SOFTWARE Wilcrosoft (Windows) (Curre<br>LM SOFTWARE (Microsoft (Windows) (Curre<br>Intel (R) Management Engine Interface<br>108 | entVersion \Uninstall \HECI\Publisher =<br>entVersion \Uninstall \HECI \NoModify =<br>entVersion \Uninstall \HECI \NoRpair =<br>entVersion \Uninstall \HECI \DisplayIco<br>E |

MI953 User's Manual

#### DRIVER INSTALLATION

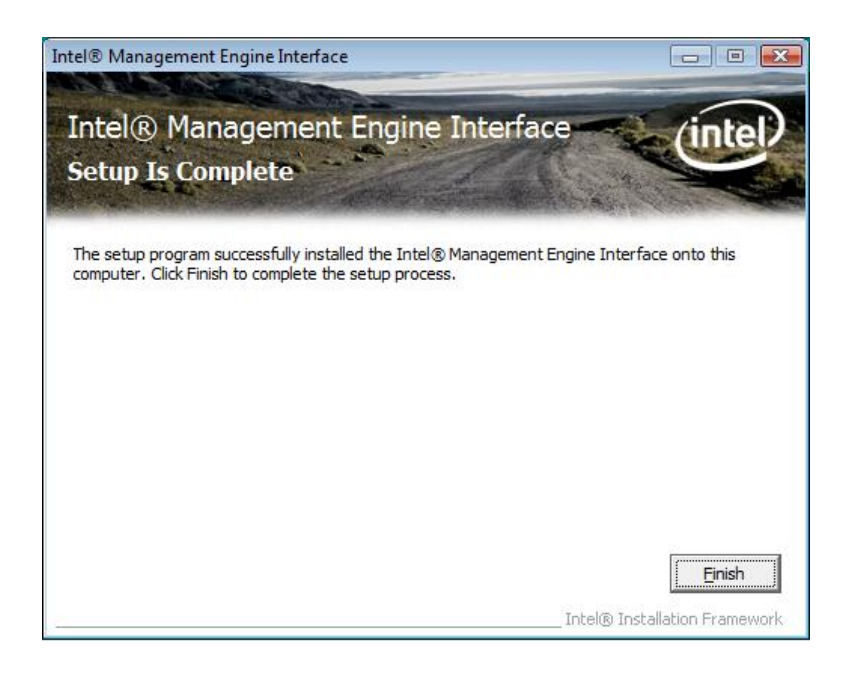

# Appendix

## A. I/O Port Address Map

Each peripheral device in the system is assigned a set of I/O port addresses which also becomes the identity of the device. The following table lists the I/O port addresses used.

| Address     | Device Description                 |
|-------------|------------------------------------|
| 000h - 01Fh | DMA Controller #1                  |
| 020h - 03Fh | Interrupt Controller #1            |
| 040h - 05Fh | Timer                              |
| 060h - 06Fh | Keyboard Controller                |
| 070h - 07Fh | Real Time Clock, NMI               |
| 080h - 09Fh | DMA Page Register                  |
| 0A0h - 0BFh | Interrupt Controller #2            |
| 0C0h - 0DFh | DMA Controller #2                  |
| 0F0h        | Clear Math Coprocessor Busy Signal |
| 0F1h        | Reset Math Coprocessor             |
| 1F0h - 1F7h | IDE Interface                      |
| 278h - 27Fh | Parallel Port #2(LPT2)             |
| 2E8h - 2EFh | Serial Port #4(COM4)               |
| 2F8h - 2FFh | Serial Port #2(COM2)               |
| 2B0h- 2DFh  | Graphics adapter Controller        |
| 360h - 36Fh | Network Ports                      |
| 3B0h - 3BFh | Monochrome & Printer adapter       |
| 3C0h - 3CFh | EGA adapter                        |
| 3D0h - 3DFh | CGA adapter                        |
| 3E8h - 3EFh | Serial Port #3(COM3)               |
| 3F8h - 3FFh | Serial Port #1(COM1)               |

## **B.** Interrupt Request Lines (IRQ)

Peripheral devices use interrupt request lines to notify CPU for the service required. The following table shows the IRQ used by the devices on board.

| Level | Function            |
|-------|---------------------|
| IRQ0  | System Timer Output |
| IRQ1  | Keyboard            |
| IRQ2  | Interrupt Cascade   |
| IRQ3  | Serial Port #2      |
| IRQ4  | Serial Port #1      |
| IRQ5  | Reserved            |
| IRQ6  | Reserved            |
| IRQ7  | Reserved            |
| IRQ8  | Real Time Clock     |
| IRQ9  | Reserved            |
| IRQ10 | Serial Port #3      |
| IRQ11 | Serial Port #4      |
| IRQ12 | PS/2 Mouse          |
| IRQ13 | 80287               |
| IRQ14 | Primary IDE         |
| IRQ15 | Secondary IDE       |

## C. Watchdog Timer Configuration

The WDT is used to generate a variety of output signals after a user programmable count. The WDT is suitable for use in the prevention of system lock-up, such as when software becomes trapped in a deadlock. Under these sorts of circumstances, the timer will count to zero and the selected outputs will be driven. Under normal circumstance, the user will restart the WDT at regular intervals before the timer counts to zero.

#### SAMPLE CODE:

```
11
// THIS CODE AND INFORMATION IS PROVIDED "AS IS" WITHOUT WARRANTY OF ANY
// KIND, EITHER EXPRESSED OR IMPLIED, INCLUDING BUT NOT LIMITED TO THE
// IMPLIED WARRANTIES OF MERCHANTABILITY AND/OR FITNESS FOR A PARTICULAR
// PURPOSE.
11
#include <dos h>
#include <conio.h>
#include <stdio.h>
#include <stdlib.h>
#include "F81865.H"
int main (int argc, char *argv[]);
void EnableWDT(int);
void DisableWDT(void);
//--
int main (int argc, char *argv[])
       unsigned char bBuf;
      unsigned char bTime;
      char **endptr;
      char SIO:
       printf("Fintek 81865 watch dog program\n");
      SIO = Init_F81865();
      if (SIO == 0)
             printf("Can not detect Fintek 81865, program abort.\n");
             return(1);
       \frac{1}{100} = 0
       if (argc != 2)
             printf(" Parameter incorrect!!\n");
             return (1);
       }
       bTime = strtol (argv[1], endptr, 10);
       printf("System will reset after %d seconds\n", bTime);
       if (bTime)
             EnableWDT(bTime); }
       {
      else
             DisableWDT();
                                  }
       return 0;
}
```

#### APPENDIX

| //                      | CashloWDT/int intorvol)                                                                          |                                              |
|-------------------------|--------------------------------------------------------------------------------------------------|----------------------------------------------|
| {                       | shable wD1(int interval)                                                                         |                                              |
|                         | unsigned char bBuf;                                                                              |                                              |
|                         | bBuf = Get_F81865_Reg(0x2B);<br>bBuf &= (~0x20);<br>Set_F81865_Reg(0x2B, bBuf);                  | //Enable WDTO                                |
|                         | Set_F81865_LD(0x07);<br>Set_F81865_Reg(0x30, 0x01);                                              | //switch to logic device 7<br>//enable timer |
|                         | bBuf = Get_F81865_Reg(0xF5);<br>bBuf &= (~0x0F);<br>bBuf  = 0x52;<br>Set_F81865_Reg(0xF5, bBuf); | //count mode is second                       |
|                         | Set_F81865_Reg(0xF6, interval);                                                                  | //set timer                                  |
|                         | bBuf = Get_F81865_Reg(0xFA);<br>bBuf  = 0x01;<br>Set_F81865_Reg(0xFA, bBuf);                     | //enable WDTO output                         |
| }                       | bBuf = Get_F81865_Reg(0xF5);<br>bBuf  = 0x20;<br>Set_F81865_Reg(0xF5, bBuf);                     | //start counting                             |
| //void DisableWDT(void) |                                                                                                  |                                              |
| {                       | unsigned char bBuf;                                                                              |                                              |
|                         | Set_F81865_LD(0x07);                                                                             | //switch to logic device 7                   |
|                         | bBuf = Get_F81865_Reg(0xFA);<br>bBuf &= ~0x01;<br>Set_F81865_Reg(0xFA, bBuf);                    | //disable WDTO output                        |
| }                       | bBuf = Get_F81865_Reg(0xF5);<br>bBuf &= ~0x20;<br>bBuf  = 0x40;<br>Set_F81865_Reg(0xF5, bBuf);   | //disable WDT                                |
| //                      |                                                                                                  |                                              |

```
//_.
//
// THIS CODE AND INFORMATION IS PROVIDED "AS IS" WITHOUT WARRANTY OF ANY
// KIND, EITHER EXPRESSED OR IMPLIED, INCLUDING BUT NOT LIMITED TO THE
// IMPLIED WARRANTIES OF MERCHANTABILITY AND/OR FITNESS FOR A PARTICULAR
// PURPOSE.
11
//_
#include "F81865.H"
#include <dos.h>
//___
unsigned int F81865_BASE;
void Unlock F81865 (void);
void Lock_F81865 (void);
//-
unsigned int Init_F81865(void)
      unsigned int result;
      unsigned char ucDid;
      F81865_BASE = 0x4E;
      result = F81865_BASE;
      ucDid = Get_F81865_Reg(0x20);
      if (ucDid == 0x07)
                                                         //Fintek 81865
            goto Init_Finish;
      {
                                }
      F81865 BASE = 0x2E;
      result = F81865_BASE;
      ucDid = Get_F81865_Reg(0x20);
      if (ucDid == 0x07)
                                                         //Fintek 81865
      {
            goto Init_Finish;
                                }
      F81865\_BASE = 0x00;
      result = F81865 BASE;
Init Finish:
      return (result);
}
//---
void Unlock_F81865 (void)
{
      outportb(F81865_INDEX_PORT, F81865_UNLOCK);
      outportb(F81865_INDEX_PORT, F81865_UNLOCK);
//--
void Lock_F81865 (void)
{
      outportb(F81865_INDEX_PORT, F81865_LOCK);
3
//_.
void Set_F81865_LD( unsigned char LD)
      Unlock_F81865();
      outportb(F81865_INDEX_PORT, F81865_REG_LD);
      outportb(F81865_DATA_PORT, LD);
      Lock_F81865();
//-
void Set_F81865_Reg( unsigned char REG, unsigned char DATA)
      Unlock_F81865();
      outportb(F81865_INDEX_PORT, REG);
      outportb(F81865_DATA_PORT, DATA);
      Lock_F81865();
unsigned char Get_F81865_Reg(unsigned char REG)
      unsigned char Result;
      Unlock F81865();
```

#### APPENDIX

} //----

| outportb(F81865_INDEX_PORT, REG);   |
|-------------------------------------|
| Result = inportb(F81865_DATA_PORT); |
| Lock_F81865();                      |
| return Result;                      |
|                                     |
|                                     |

//\_. // // THIS CODE AND INFORMATION IS PROVIDED "AS IS" WITHOUT WARRANTY OF ANY // KIND, EITHER EXPRESSED OR IMPLIED, INCLUDING BUT NOT LIMITED TO THE // IMPLIED WARRANTIES OF MERCHANTABILITY AND/OR FITNESS FOR A PARTICULAR // PURPOSE. // //-----#ifndef \_\_F81865\_H #define \_\_\_\_\_\_F81865\_\_\_H 1 //-----#define F81865\_INDEX\_PORT #define F81865\_DATA\_PORT (F81865\_BASE) (F81865\_BASE+1) //-----#define F81865\_REG\_LD 0x07 //-----#define F81865\_UNLOCK 0x87 #define F81865\_LOCK 0xAA //----unsigned int Init\_F81865(void); void Set\_F81865\_LD( unsigned char); void Set\_F81865\_Reg( unsigned char, unsigned char); unsigned char Get\_F81865\_Reg( unsigned char); //---

#endif //\_\_F81865\_H